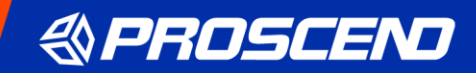

# M366 Outdoor Dual SIM LTE Cellular Router

**User Manual** 

Version 1.00

# Table of Contents

| 1   | Introduction1                  |
|-----|--------------------------------|
| 1.1 | Features1                      |
| 1.2 | Specifications2                |
| 2   | Hardware Overview              |
| 2.1 | Physical Appearance3           |
| 2.2 | Adapter4                       |
| 2.3 | LED Indicators4                |
| 2.4 | Installation5                  |
| 3   | Configuration via Web Browser6 |
| 3.1 | Access the Web Configurator6   |
| 3.2 | Navigate the Web Configurator7 |
| 4   | Web Menu Item > Status         |
| 5   | Web Menu Item > System 11      |
| 5.1 | Time and Date11                |
| 5.2 | Logging15                      |
| 5.3 | Alarm17                        |
| 5.4 | Ethernet21                     |
| 5.5 | Client List                    |
| 6   | Web Menu Item > WAN            |
| 6.1 | Connection Table23             |
| 6.2 | IPv6 DNS                       |
| 6.3 | Health Check24                 |
| 7   | Configuration > Cellular       |
| 7.1 | Config26                       |
| 7.2 | SIM Config27                   |
| 7.3 | SIM Usage                      |
| 7.4 | SMS                            |

| 7.5   | Serving Cell               | . 32 |
|-------|----------------------------|------|
| 7.6   | DNS                        | . 33 |
| 8 W   | /eb Menu Item > LAN        | . 34 |
| 8.1   | IPv4                       | . 34 |
| 8.2   | VLAN                       | . 35 |
| 8.3   | LAN > Subnet               | . 36 |
| 9 V   | /eb Menu Item > IPv6       | . 38 |
| 9.1   | IPv6                       | . 38 |
| 10    | Web Menu Item > IP Routing | . 39 |
| 10.1  | Static Route               | . 39 |
| 10.2  | Policy Route               | . 41 |
| 11 W  | /eb Menu Item > VPN        | . 43 |
| 11.1  | OpenVPN                    | . 43 |
| 11.2  | IPsec                      | . 50 |
| 11.3  | GRE                        | . 61 |
| 11.4  | PPTP Server                | . 63 |
| 11.5  | L2TP                       | . 64 |
| 12    | Web Menu Item > Firewall   | . 66 |
| 12.1  | Basic Rules                | . 66 |
| 12.2  | Port Forwarding            | . 67 |
| 12.3  | DMZ                        | . 68 |
| 12.4  | Management IP              | . 68 |
| 12.5  | Service Port               | . 69 |
| 12.6  | IP Filter                  | . 70 |
| 12.7  | MAC Filter                 | . 73 |
| 12.8  | URL Filter                 | . 73 |
| 12.9  | NAT                        | . 74 |
| 12.10 | IPS                        | . 75 |
| 13    | Web Menu Item > Service    | . 77 |

| 13.1  | SNMP                          |
|-------|-------------------------------|
| 13.2  | TR069                         |
| 13.3  | Dynamic DNS                   |
| 13.4  | MQTT                          |
| 13.5  | UPnP                          |
| 13.6  | SMTP                          |
| 13.7  | IP Alias                      |
| 13.8  | QoS                           |
| 14    | Web Menu Item > Management 89 |
| 14.1  | Identification                |
| 14.2  | Administration91              |
| 14.3  | Contacts / On Duty            |
| 14.4  | SSH                           |
| 14.5  | Web                           |
| 14.6  | Telnet                        |
| 14.7  | Firmware                      |
| 14.8  | Configuration                 |
| 14.9  | Load Factory                  |
| 14.10 | Restart                       |
| 14.11 | Schedule Reboot96             |
| 14.12 | Fail2Ban97                    |
| 14.13 | FOTA                          |
| 15    | Web Menu Item > Diagnosis 100 |
| 15.1  | Ping                          |
| 15.2  | Traceroute                    |
| 15.3  | TTY2TCP                       |
| 16    | Troubleshooting Guide         |
| 16.1  | Initial installation          |
| 16.2  | Troubleshooting Information   |

#### **1** Introduction

Proscend M366 Outdoor 4G LTE Cellular Router is embedded mobile broadband technology and designed for dual APN to integrate easily with different types of devices or gateways for lower investment and faster deployment. The M366 is suitable and flexible to use in any venue like suburban areas, public premises, offices, homes, substation, banking ATM, retail POS, and vending machine, etc.

Equipped with high-gain directional antennas, the M366 supports up to 10 dBi in multiple bands and enhances LTE signal for better performance. Built in standard 802.3at PoE PD feature, it makes the users easier to deployment. With the dual-SIM design, the M366 can connect to different telecommunication providers and automatically switch to a redundant standby network connection when the primary connection fails.

Operating temperature from -20 to +60°C, the M366 is rated as IP67 to protect from dust ingress and inclement weather in outdoor environments. By taking advantage of robust design, PoE feature, and VPN security, Proscend M366 comes with the wired and wireless communications matching outdoor use for optimal transmission and reception performance.

#### **1.1 Features**

- Support multi-band connectivity with FDD LTE / TDD LTE / WCDMA.
- Dual SIM supports failover feature.
- Highly reliable and secure for outdoor cellular communications.
- Built-in a Gigabit LAN port with 802.3at Power over Ethernet (PoE PD).
- Integrated embedded high gain antenna against radio interference.
- Operating temperature from -20°C to +60°C for using in harsh environments.
- Waterproof and dustproof housing with IP67 grade protection.
- Enhance secure VPN connections and encryption security.
- LED indicators for connection and data transmission status.

# **1.2 Specifications**

| Processor & I/O Interface                                                            | Software                                                                                   |  |  |
|--------------------------------------------------------------------------------------|--------------------------------------------------------------------------------------------|--|--|
| 2 x Micro SIM Card Slot                                                              | Network Protocols:                                                                         |  |  |
| <ul> <li>1 x LAN 10/100/1000 Mbps Ethernet port with 802.3at</li> <li>PoE</li> </ul> | IPv4, IPv6, DHCP server and client, Static IP, SNTP, DNS Proxy                             |  |  |
| 1 x Reset Button                                                                     | Routing/Firewall:                                                                          |  |  |
| 2 x Embedded high-gain antennas                                                      | NAT, Virtual Server, MAC Filter, URL Filter, IP Filter, VLAN, Static Routing, Policy Route |  |  |
| Physical Characteristics                                                             | ■ VPN:                                                                                     |  |  |
| Enclosure : Waterproof Shell                                                         | IPSec (3DES, AES128, AES196, AES256, MD5,                                                  |  |  |
| Housing : IP67 Protection                                                            | SHA-1, SHA256), GRE, PPTP, L2TP, OpenVPN                                                   |  |  |
| ■ Dimensions (W x H x D) : 170 x 225 x 89 mm                                         | ■ Others:                                                                                  |  |  |
| Weight : 433 g (0.9546 lb)                                                           | DDNS, QoS, UPnP, SMS Action                                                                |  |  |
| Installation : Pole Mount                                                            | ■ Alarm:                                                                                   |  |  |
| LED Display                                                                          | SMS, VPN/WAN Disconnect, SNMP Trap,<br>E-mail,TR069                                        |  |  |
| <ul> <li>1 x PWR status LED (Green)</li> </ul>                                       | ■ Dual APNs:                                                                               |  |  |
| <ul> <li>1 x LAN on/off LED (Green)</li> </ul>                                       | Two separate APNs that can be used simultaneously                                          |  |  |
| <ul> <li>1 x Internet status LED (Green)</li> </ul>                                  | Management Software                                                                        |  |  |
| <ul> <li>1 x SIM card inserted status LED (Green)</li> </ul>                         | Web GUI for remote and local management, CLI                                               |  |  |
| <ul> <li>1 x LTE Signal Strength LED (Green, Orange, Red)</li> </ul>                 | Dual Image firmware                                                                        |  |  |
| Power Supply                                                                         | <ul> <li>Syslog monitor</li> </ul>                                                         |  |  |
| Power Consumption : 12 Watts(Max)                                                    | ■ SNMP, TR069                                                                              |  |  |
| Power Input : 802.3at PoE                                                            | Remote management via SSH v2, HTTPS                                                        |  |  |
| Environment                                                                          | <ul> <li>Local management via Telnet, SSH v2,<br/>HTTP/HTTPS</li> </ul>                    |  |  |
| ■ Operating Temperature -20 ~ +60°C                                                  | Standards and Certifications                                                               |  |  |
| ■ Storage Temperature -40 ~ +85°C                                                    | EN 300 328, EN 301 908-1                                                                   |  |  |
| <ul> <li>Ambient Relative Humidity 10 ~ 95% (non-condensing)</li> </ul>              | EN 55032/35 + EN 301 489-1/-17                                                             |  |  |
| ■ Humidity 0 ~ 95% (non-condensing)                                                  | NCC LP002, NCC PLMNALL                                                                     |  |  |
|                                                                                      | CNS 13448, CNS 14336-1                                                                     |  |  |

### 2 Hardware Overview

This chapter introduces the layout of physical appearance, Ethernet, PoE connection port, and LED Indicators.

# 2.1 Physical Appearance

(1) External Front Panel:

There are five icons of LED indication with Power, LAN, Internet, SIM, and Signal.

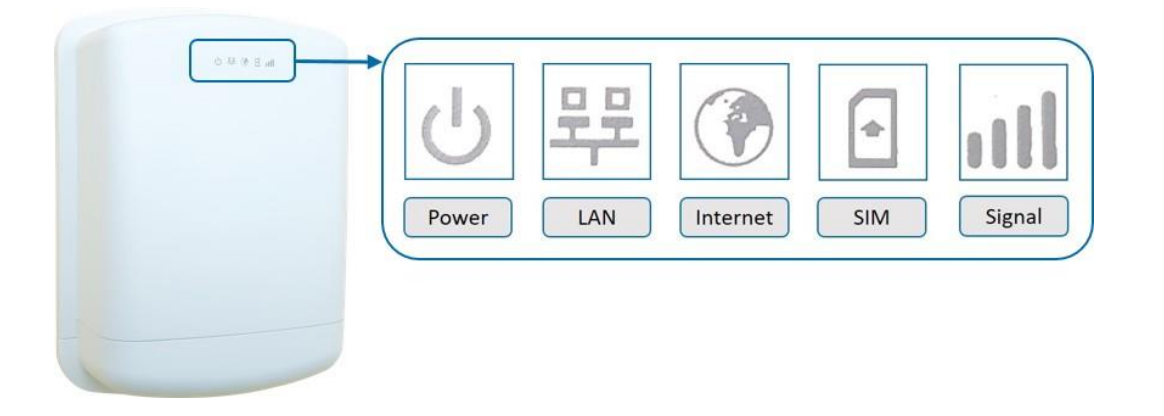

(2) Internal Bottom Panel:

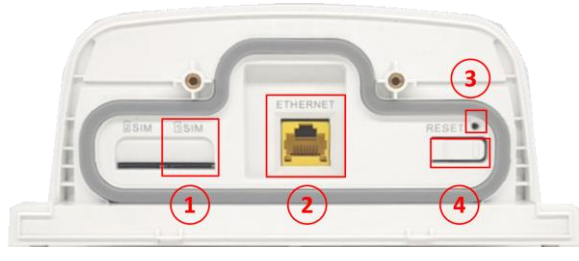

|   | ltem          | Description                                                                              |
|---|---------------|------------------------------------------------------------------------------------------|
| 1 | SIM Card Slot | Insert a single Micro SIM card.                                                          |
| 2 | Ethernet Port | 10/100/1000 Mbps Ethernet Port.                                                          |
| 3 | RESET         | Reset: Press less than 5 seconds<br>Restore to factory default: Press at least 5 seconds |
| 4 | Reserved      | For future use                                                                           |

### 2.2 Adapter

You can use an adapter with PoE and LAN connectors to connect the Cellular Router and PC or Switch device.

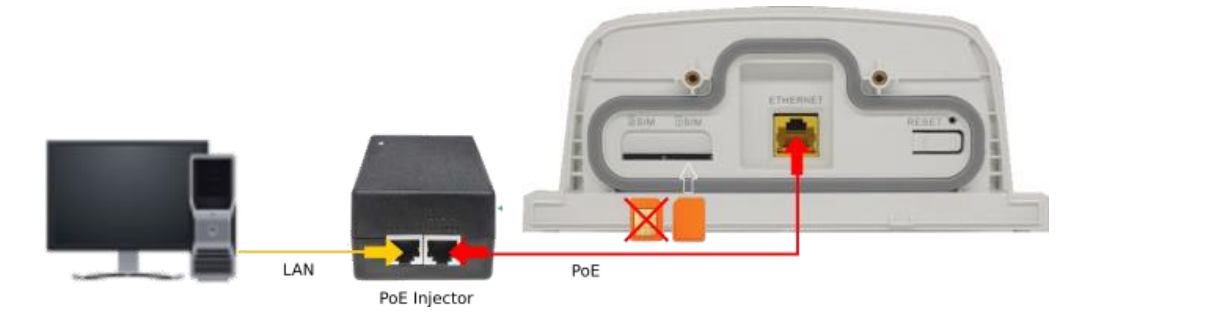

### 2.3 LED Indicators

The indication of LED icons embedded in the front of hardware are as below.

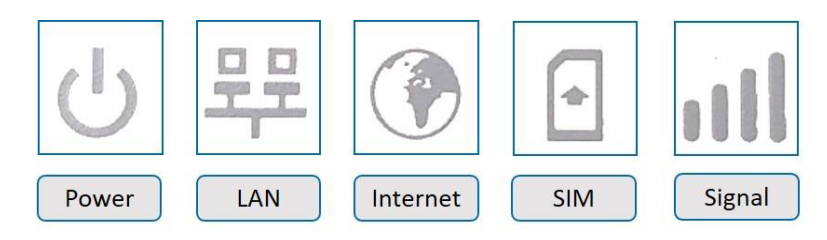

The following table shows the status of the LEDs.

| LED                                        |     | ON OFF                                                         |                  | Blinking           |  |
|--------------------------------------------|-----|----------------------------------------------------------------|------------------|--------------------|--|
| <b>System:</b><br>GREEN                    | J   | System is ready                                                | х                | Booting            |  |
| <b>LAN:</b><br>GREEN                       |     | Ethernet is up                                                 | Ethernet is down | Ethernet is active |  |
| Internet:<br>GREEN                         |     | LTE is up                                                      | LTE is down      | LTE error          |  |
| <b>SIM:</b><br>GREEN                       | •   | SIM is active                                                  | No SIM           | SIM error          |  |
| <b>Signal:</b><br>RED,<br>ORANGE,<br>GREEN | utl | Signal Strength:<br>Low (RED) / Medium (ORANGE) / Good (GREEN) |                  |                    |  |

### 2.4 Installation

You can install the pole mounting or the wall mounting to fix the router outside.

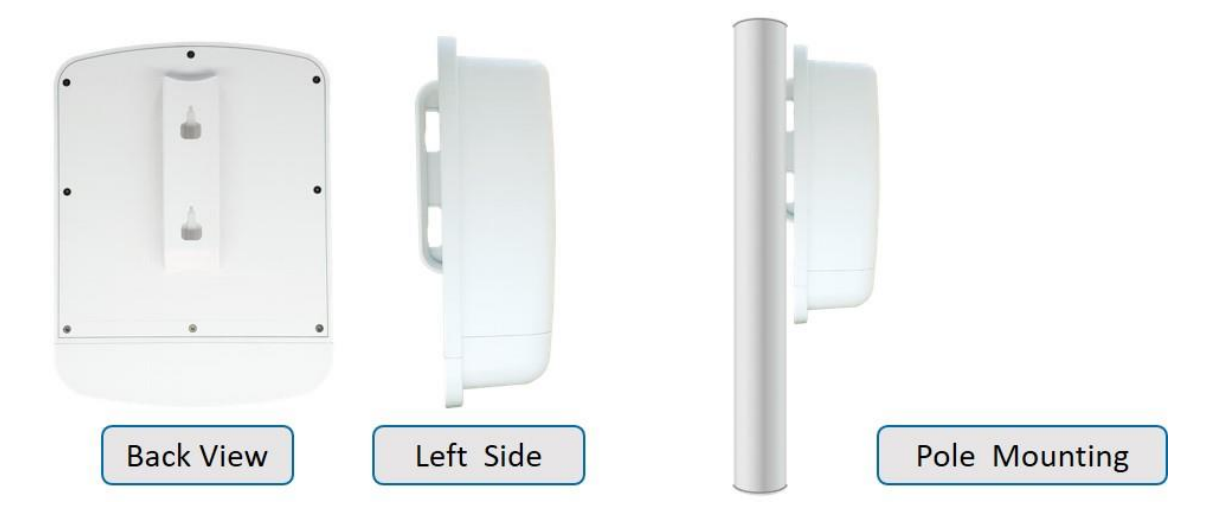

#### \*Pole Mounting Installation:

- Loosen the screw of pole mounting kit and open it.
- Fixed the router and the pole mounting with the kit.
- Tighten the screw of the pole mounting kit.

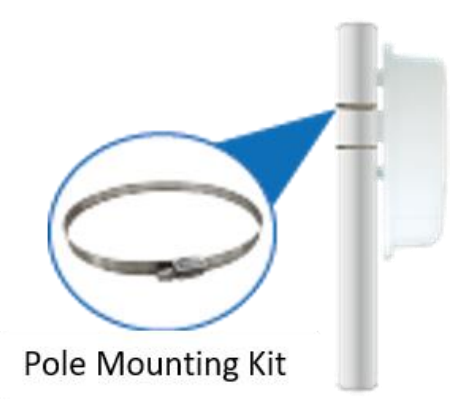

### **3** Configuration via Web Browser

#### 3.1 Access the Web Configurator

The web configuration is an HTML-based management interface for quick and easy set up of the cellular router. Monitoring of the status, configuration and administration of the router can be done via the Web interface.

After properly connecting, the hardware of cellular router as previously explained. Launch your web browser and enter <u>http://192.168.1.1</u> as URL.

The default IP address and sub net-mask of the cellular router are 192.168.1.1 and 255.255.255.0. Because the cellular router acts as DHCP server in your network, the cellular router will automatically assign IP address for PC or NB in the network.

#### Title Bar Panel > Selecting Language

You can choose the different language display of web GUI.

Language English 🔻

#### Logging in the Router

In this section, please fill in the default User Name **root** and the default Password **2wsx#EDC** and then click Login.

| Login     |       |
|-----------|-------|
| User Name | root  |
| Password  |       |
|           |       |
|           | Login |

*Note:* After changing the Username and Password, strongly recommend you to save them because another time when you login, the Username and Password have to be used the new one you changed.

### **3.2 Navigate the Web Configurator**

The main screen is divided into three parts as below.

A -Title Bar, B -Navigation Panel and C -Main Window.

| PROSCEND |                                                                                                    |   |                                                                                                    | (A)                                                               |                                                                                                    |                                                                            | English - 국 Login | ? |
|----------|----------------------------------------------------------------------------------------------------|---|----------------------------------------------------------------------------------------------------|-------------------------------------------------------------------|----------------------------------------------------------------------------------------------------|----------------------------------------------------------------------------|-------------------|---|
|          | ≗ Hi, guest (B)                                                                                         |   | SIM#1                                                                                                    |                                                                   | SIM#2                                                                                                    | (C)                                                                        |                   |   |
|          | 본 Status<br>슈 System · ·<br>라 WAN · ·<br>레I Celtular · ·<br>라 LAN · ·<br>라 IPv6 · ·<br>X IP Routing · · | • | SIM Status<br>Operator<br>Modem Access<br>IMSI<br>IMEI<br>ICCID<br>Phone Number<br>Band<br>PLMN                                                                | Not Inserted<br>862348051770170                                   | SIM Status<br>Operator<br>Modem Access<br>IMSI<br>IMEI<br>ICCID<br>Phone Number<br>Band<br>PLMN                                                                         | Not Inserted<br>862348051770170                                            |                   |   |
|          | VPN       Firewall       Service                                                                        |   | Roaming<br>RSSI<br>RSRP                                                                                                    | No                                                                | Roaming<br>RSSI<br>RSRP                                                                                                    | No                                                                         | -                 |   |
|          | O Management .<br>✓ Diagnosis                                                                           |   | SIM#1-APN<br>IPv4 Address<br>IPv4 Mask<br>Default Gateway<br>Connected<br>IPv4 Conn Time<br>Tx Kbps<br>Rx Kbps<br>Tx/Rx KBytes<br>Tx/Rx KBytes<br>Tx/Rx Kbytes | No<br>00.00<br>0.000<br>0.000<br>0.000<br>0.000<br>0.000<br>0.000 | SIM#2-APN<br>IPv4 Address<br>IPv4 Mask<br>Default Gateway<br>Connected<br>IPv4 Conn Time<br>Tx Kbps<br>Rx Kbps<br>Tx/Rx Kbytes<br>Tx/Rx Kbytes<br>Tx/Rx Dropped Packets | No<br>00.00<br>0.000<br>0.000<br>0.000<br>0.000<br>0.000<br>0.000<br>0.000 |                   |   |

### (1) A : Title Bar

The title bar provides some useful instructions that appear the situation of router.

### Cellular Router ... (RSSI: -73 dBm) Chunghwa Telecom Uptime: 07:49 Language English v CLogout

| Title Bar                                                       |  |  |  |  |
|-----------------------------------------------------------------|--|--|--|--|
| Description                                                     |  |  |  |  |
| Choose your language from the drop-down list on the upper right |  |  |  |  |
| corner of the title bar.                                        |  |  |  |  |
| Click to login or logout the web GUI.                           |  |  |  |  |
| Click to get the online manual.                                 |  |  |  |  |
|                                                                 |  |  |  |  |

(2) B : Navigation Panel-Main Menu and Sub Menu

The menu items are divided into main and sub menu to configure the settings and get the status of connectivity on the navigation panel.

| Navigation Panel |                                                       |  |  |
|------------------|-------------------------------------------------------|--|--|
| Main Menu        | Sub Menu                                              |  |  |
| Status           | Device overall status                                 |  |  |
| System           | Time and Date, Logging, Alarm, Ethernet, Client List  |  |  |
| WAN              | Connection Table, IPv6 DNS, Health Check              |  |  |
| Cellular         | Config, SIM Config, SIM Usage, SMS, Serving Cell, DNS |  |  |
| LAN              | IPv4, VLAN, Subnet                                    |  |  |
| IPv6             | IPv6 Config                                           |  |  |
| IP Routing       | Static Route, Policy Route                            |  |  |

| VPN        | OpenVPN, IPSec, GRE, PPTP Server, L2TP                           |  |  |
|------------|------------------------------------------------------------------|--|--|
| Firewall   | Basic Rules, Port Forwarding, DMZ, Management IP, Service Port,  |  |  |
|            | IP Filter, MAC Filter, URL Filter, NAT, IPS                      |  |  |
| Service    | SNMP, TR069, Dynamic DNS, MQTT, UPnP, SMTP, IP Alias, QoS        |  |  |
| Management | Identification, Administration, Contacts / On Duty, SSH, Web,    |  |  |
|            | Telnet, Firmware, Configuration, Load Factory, Restart, Schedule |  |  |
|            | Reboot, Fail2Ban, FOTA                                           |  |  |
| Diagnosis  | Ping, Traceroute, TTY2TCP                                        |  |  |

# 4 Web Menu Item > Status

This page shows overall status of device.

| Status > SIM#1 and SIM#2 |                                                            |  |  |
|--------------------------|------------------------------------------------------------|--|--|
| Item                     | Description                                                |  |  |
| SIM Status               | The status of SIM.                                         |  |  |
| Operator                 | The name of operator.                                      |  |  |
| Modem Access             | The access type between LTE module and base station.       |  |  |
| IMSI                     | The IMSI number of the SIM card.                           |  |  |
| IMEI                     | The IMEI number of the SIM card.                           |  |  |
| ICCID                    | The ICCID number of the SIM card.                          |  |  |
| Phone Number             | The phone number of the SIM card.                          |  |  |
| Band                     | The current connected band.                                |  |  |
| PLMN                     | The Public LAN Mobile Network ID.                          |  |  |
| Roaming                  | The status of Roaming.                                     |  |  |
| RSSI                     | RSSI is measured over the entire bandwidth.                |  |  |
|                          | RSRP is the received power of 1 RE average of power levels |  |  |
| RSRP                     | received across all Reference Signal symbols within the    |  |  |
|                          | considered measurement frequency bandwidth                 |  |  |

| Status > SIM#1-APN/APN2 and SIM#2-APN/APN2 |                                                             |  |
|--------------------------------------------|-------------------------------------------------------------|--|
| Item                                       | Description                                                 |  |
| IPv4 Address                               | The IPv4 address that assigned by operator.                 |  |
| IPv4 Mask                                  | The IPv4 mask that assigned by operator.                    |  |
| Default Gateway                            | The default gateway that assigned by operator.              |  |
| Connected                                  | The status of connection. "Yes" means Connected; "No" means |  |
|                                            | Disconnected.                                               |  |
| IPv4 Conn Time                             | The connection time of IPv4 network.                        |  |
| Tx Kbps                                    | The uplink speed in Kbps.                                   |  |
| Rx Kbps                                    | The downlink speed in Kbps.                                 |  |
| Tx/Rx KBytes                               | The accumulated TX/RX in KBytes.                            |  |
| Tx/Rx Dropped Packets                      | The dropped packets of Tx/Rx.                               |  |
| IPv4 DNS Server #1/#2/#3                   | The DNS server address that assigned by operator.           |  |

| Status > LAN Ethernet    |                                      |  |
|--------------------------|--------------------------------------|--|
| Item                     | Description                          |  |
| IPv4 Address             | The IPv4 address of the M366 device. |  |
| IPv4 Mask                | The IPv4 mask of the M366 device.    |  |
| IPv6 Address             | The IPv6 address of the M366 device. |  |
| IPv6 Prefix              | The IPv6 Prefix of the M366 device.  |  |
| IPv6 DNS Server #1/#2/#3 | The IPv6 DNS server address.         |  |
| IPv6 Conn Time           | The connection time of IPv6 network. |  |
| Tx Kbps                  | The speed of uplink in Kbps.         |  |
| Rx Kbps                  | The speed of downlink in Kbps.       |  |
| Tx/Rx KBytes             | The accumulated TX/RX in KBytes.     |  |
| Tx/Rx Dropped Packets    | The dropped packets of Tx/Rx .       |  |

### 5 Web Menu Item > System

This system section allows you to configure the following items, including Time and Date, Logging, Alarm, Ethernet Ports, and Client List.

| System         | * |
|----------------|---|
| Time and Date  |   |
| Logging        |   |
| Alarm          |   |
| Ethernet Ports |   |
| Client List    |   |

### 5.1 Time and Date

This section allows you to set up the time and date of router and NTP server. There are two modes at **Time and Date Setup**, including **Manual** and **Get from Time Server**. The default mode is **Get from Time Server**.

For **Time Zone Setup**, the **Daylight Savings Time** allows the device to forward/backward the amount of time from **Ahead of standard time** setting automatically when the time is at the **Daylight Savings** duration that you have set up before.

The **Time Server** feature allows you to set a timeserver for LAN side client to get the time through NTP/SNTP protocol.

#### I. Get from Time Server

- Set up the time servers of IPv4 and IPv6.
- Select your local time zone.
- Click Apply to keep your configuration settings.

| 🛧 Time And Date     |                                                              |
|---------------------|--------------------------------------------------------------|
| Current Time        | Tue, 31 May 2022 04:11:29 GMT                                |
| Time and Date Setup |                                                              |
| Mode                | O Manual O Get from Time Server                              |
| YYYY-MM-DD          | 2022 - 5 - 31                                                |
| HH:MM:SS            | 4 : 6 : 42                                                   |
| IPv4 Server #1      | 0.openwrt.pool.ntp.org                                       |
| IPv4 Server #2      | pool.ntp.org                                                 |
| IPv4 Server #3      | clock.sjc.he.net                                             |
| Pv6 Server #1       | time-d.nist.gov                                              |
| Pv6 Server #2       | 2.pool.ntp.org                                               |
| IPv6 Server #3      | clock.nyc.he.net                                             |
| Time Zone Setup     |                                                              |
| Time Zone           | (GMT) Greenwich Mean Time : Dublin Edinburgh, Lisbon, London |
| Davlight Savings    |                                                              |
| Dayiigin Gayiiigo   |                                                              |

#### II. Manual

- Set up the information of time and date, including year, month, date, and hour, minute, and second.
- Set up your local time zone.
- Click Apply to submit your changes.

| 击 Time And Date     |                                                              |  |
|---------------------|--------------------------------------------------------------|--|
| Current Time        | Tue, 31 May 2022 04:13:29 GMT                                |  |
| Time and Date Setup |                                                              |  |
| Mode                | Manual      Get from Time Server                             |  |
| YYYY-MM-DD          | 2022 - 5 - 31                                                |  |
| HH:MM:SS            | 4 : 6 : 42                                                   |  |
| IPv4 Server #1      | 0.openwrt.pool.ntp.org                                       |  |
| IPv4 Server #2      | pool.ntp.org                                                 |  |
| IPv4 Server #3      | clock.sjc.he.net                                             |  |
| IPv6 Server #1      | time-d.nist.gov                                              |  |
| IPv6 Server #2      | 2.pool.ntp.org                                               |  |
| IPv6 Server #3      | clock.nyc.he.net                                             |  |
| Time Zone Setup     |                                                              |  |
| Time Zone           | (GMT) Greenwich Mean Time : Dublin Edinburgh, Lisbon, London |  |
| Daylight Savings    | Off ○ On                                                     |  |

#### III. Time Zone Setup

- Set up **Daylight Savings** as On.
- Set up Ahead of standard time.
- Set up the information of Start Date/Time, including Month, Week, Day, Hour and Minute.
- Set up the information of End Date/Time, including Month, Week, Day, Hour and Minute.
- Click Apply to submit your configuration changes.

| Time Zone Setup        |                                                              |            |  |
|------------------------|--------------------------------------------------------------|------------|--|
| Time Zone              | (GMT) Greenwich Mean Time : Dublin Edinburgh, Lisbon, London |            |  |
| Daylight Savings       | O Off O On                                                   |            |  |
| Ahead of standard time | 60 mins                                                      |            |  |
| Start Date             | 3 / 2 / 0 (Month / We                                        | ek / Day)  |  |
| Start Time             | 2 : 0 (Hour : Minute)                                        |            |  |
| End Date               | 11 / 2 / 0 (Month / We                                       | eek / Day) |  |
| End Time               | 2 : 0 (Hour : Minute)                                        |            |  |
|                        |                                                              |            |  |

| System > Time and Date > Time Zone Setup |                                                                    |  |  |
|------------------------------------------|--------------------------------------------------------------------|--|--|
| Item                                     | Description                                                        |  |  |
| Daylight Saving                          | Turn on / off the Daylight Savings feature. Select from Off or On. |  |  |
|                                          | The default is Off.                                                |  |  |
| Abood of standard time                   | The forward / backward minutes when enter/leave Daylight           |  |  |
| Anead of standard time                   | Savings duration. Default is 60 mins.                              |  |  |
|                                          | Time to enter Daylight Savings duration.                           |  |  |
|                                          | The Month range is 1~12;                                           |  |  |
|                                          | 1 - Jan. 2 - Feb. 3 - Mar. 4 - Apr. 5 – May 6 - Jun.               |  |  |
|                                          | 7 - Jul. 8 - Aug. 9 - Sep. 10 - Oct. 11 - Nov. 12 - Dec.           |  |  |
|                                          | The Week range is 1~5;                                             |  |  |
|                                          | 1 - first week in month.                                           |  |  |
|                                          | 2 - second week in month                                           |  |  |
|                                          | 3 - third week in month                                            |  |  |
|                                          | 4 - fourth week in month                                           |  |  |
| Start Date/Start Time                    | 5 - fifth week in month                                            |  |  |
| Start Date, Start Time                   | The Day range is 0~6;                                              |  |  |
|                                          | 0 - Sunday (The start day of a week)                               |  |  |
|                                          | 1 - Monday                                                         |  |  |
|                                          | 2 - Tuesday                                                        |  |  |
|                                          | 3 - Wednesday                                                      |  |  |
|                                          | 4 - Thursday                                                       |  |  |
|                                          | 5 - Friday                                                         |  |  |
|                                          | 6 - Saturday                                                       |  |  |
|                                          | The Hour range is 0~23;                                            |  |  |
|                                          | The Min range is 0~59;                                             |  |  |
| End Date/End Time                        | Time to leave Daylight Savings duration.                           |  |  |
|                                          | Same with Start Date/Start Time.                                   |  |  |

#### **IV. Time Server**

- Set up Server Mode as On.
- Set up Server Port.
- Click Apply to submit your configuration changes.

| Time Server |           |
|-------------|-----------|
| Server Mode | orfr ⊖ on |
| Server Port | 123       |

|                                      | Reset Apply                           |  |
|--------------------------------------|---------------------------------------|--|
| System > Time and Date > Time Server |                                       |  |
| ltem                                 | Description                           |  |
| Server mode                          | Turn on/off the time server.          |  |
| Server port                          | The UDP port listened by time server. |  |

# 5.2 Logging

This section allows cellular router to record the data and display the status of data.

| 击 Logging          |                 |          |         |                 |               |
|--------------------|-----------------|----------|---------|-----------------|---------------|
| Mode               | O Disable       | Enable   |         |                 |               |
| Remote Loa         | Disable         | Enable   |         |                 |               |
|                    | 255 255 255 255 |          |         |                 |               |
| Log Server Address | 200.200.200.200 |          |         |                 |               |
| Log Server Port    | 514             | (1~6     | 65535)  |                 |               |
| Local Log Size     | 1000            | ✓ Kilo B | ytes    |                 |               |
|                    |                 |          |         |                 |               |
|                    |                 |          |         |                 | Reset Apply   |
| 🚠 Log              |                 |          |         |                 |               |
|                    |                 |          |         |                 |               |
| FILTER filter      |                 |          |         | 🛓 Download Logs | Clear Refresh |
| Page K <           | 1 > >           |          |         |                 |               |
|                    |                 | -        |         |                 |               |
| # Date             | Level Group     | Module N | lessage |                 |               |

#### 5.2.1 Logging > Logging

- (1) Logging section provides you to control all logging records.
- (2) Users need to select Apply to confirm your settings.

| <ul> <li>Disable          <ul> <li>Enable</li> </ul> </li> </ul> |
|------------------------------------------------------------------|
| Disable      Enable                                              |
| 255.255.255.255                                                  |
|                                                                  |
| Apply                                                            |
|                                                                  |

| System > Logging > Logging |                                                                 |  |  |
|----------------------------|-----------------------------------------------------------------|--|--|
| Item                       | Description                                                     |  |  |
| Mode                       | Turn on / off the logging configuration. Select from Disable or |  |  |
|                            | Enable. The default is Enable.                                  |  |  |
| Remote Log                 | The logging messages send to remote log or not. Select from     |  |  |
|                            | Disable or Enable. The default is Disable.                      |  |  |
| Log Server Address         | When you choose "Enable" on Remote Log, you should input IP     |  |  |
|                            | address to save and receive all logging data.                   |  |  |
|                            | (Note: This server should have installed Log software.)         |  |  |

#### 5.2.2 Logging > Log

This section displays all data status.

- (1) You can choose Filter function to quickly search for your data.
- (2) When you click Clear, all of the data that displays on the interface will be cleared totally without any backup.
- (3) When you click Refresh, the system will update and display the latest data from your cellular router.
- (4) When you click Download Logs, the system will download the latest data from your cellular router.

| 📥 Lo | g                   |          |         |                                     |
|------|---------------------|----------|---------|-------------------------------------|
| filt | er                  |          |         | Clear Refresh 📥 Download Logs       |
| #    | Date                | Group    | Module  | Message                             |
| 43   | 2018-04-11 02:59:43 | HARDWARE | LTE     | LTE: IPv4 ping internet health PASS |
| 42   | 2018-03-28 00:24:57 | CONNMGR  | CONNMGR | Update IPv4 Gateway=10.64.67.96     |
| 41   | 2018-03-28 00:24:57 | LAN      | DHCP    | DHCP server reconfigured            |

| System > Logging > Log |                                                  |
|------------------------|--------------------------------------------------|
| Item                   | Description                                      |
| Filter                 | Filter the required data quickly.                |
| Date                   | Show the date of log for each logging data.      |
| Group                  | Show the group of software functions.            |
| Module                 | Show the module of groups of software functions. |
| Message                | Show the messages for each logging data.         |

#### 5.3 Alarm

This section allows you to configure the alarm.

| 🚠 Alarm      |                  |                                |                   |                |       |
|--------------|------------------|--------------------------------|-------------------|----------------|-------|
| Mode         | Disable ()       | Enable                         |                   |                |       |
| Alarm input  | SMS<br>Reboot    | VPN disconnect                 | WAN disconnect    | LAN disconnect |       |
| Alarm output | SW2              | SNMP trap                      | C E-mail          | ✓ TR069        |       |
| SMS/E-mail   | Max 80 chara     | cters for pure English; otherw | ise 20 characters |                |       |
|              | Hint: for SMS/E- | mail only accept trusted and   | on duty members   |                | li    |
|              |                  |                                |                   |                |       |
|              |                  |                                |                   |                | Apply |

#### Note:

If you select <u>SMS</u> in Alarm input/output, you need to add the trust phone number into [Contracts/ On Duty].

If you select <u>SNMP trap</u> in Alarm output, you need to set up SNMP trap configuration from Service SNMP.

If you select E-Mail in Alarm output, you need to set up SMTP configuration from Service SMTP.

If you select TR069 in Alarm output, you need to set up TR069 configuration from Service TR069.

| System > Alarm |                                                                         |
|----------------|-------------------------------------------------------------------------|
| Item           | Description                                                             |
| Modo           | Turn on/off the Alarm configuration. Select from Disable or Enable. The |
| Mode           | default is Disable.                                                     |
|                | • SMS: It means on duty team members on [Contacts / On Duty] can        |
|                | send SMS to the phone number of using SIM card to trigger alarm.        |
|                | • VPN disconnect: All tunnels get disconnected then trigger alarm.      |
| Alarm Input    | • WAN disconnect: All WAN connections get disconnected then trigger     |
|                | alarm.                                                                  |
|                | • LAN disconnect: All LAN connections get disconnected then trigger     |
|                | alarm.                                                                  |
|                | Reboot: Reboot then trigger alarm.                                      |
| Alarm Output   | Select from SMS, SNMP trap, E-mail and TR069 as alarm output.           |
| SMS / E mail   | Write your messages and the messages limit 80 pure English characters   |
|                | or 20 characters for other languages to deliver.                        |

### 5.3.1 Alarm > Group > Create the Group

• Click **trusted and on duty members** to add trusted user who can send SMS message or receive the mail from device.

| SMS/E-mail         | Max 8     | 0 charact | ers for p | oure Eng | lish; othe | erwise 2 | 0 chara | acters |          |
|--------------------|-----------|-----------|-----------|----------|------------|----------|---------|--------|----------|
|                    | Hint: for | SMS/E-m   | ail only  | accept   | trusted    | and on ( | duty me | embers |          |
| Contacts / On Duty |           |           |           |          |            |          |         |        |          |
| Groups & Duty Sche | dule      |           |           |          |            |          |         |        | New      |
| # Group            | SUN       | MON       | TUE       | WED      | THU        | FRI      | SAT     | Modify |          |
|                    |           |           |           |          |            |          |         |        |          |
| Contacts           |           |           |           |          |            |          |         |        | New      |
| # Name             |           | Phone     |           |          | E-mail     |          |         | Modify |          |
|                    |           |           |           |          |            |          |         |        |          |
|                    |           |           |           |          |            |          |         | Re     | set Appl |

Firstly, we need to create the group and assign the duty day.

The settings below mean the user who only takes effect from Monday to Friday every week in-group "Office 1".

| Group & Duty Sche | edule - Add |       |     | ×  |
|-------------------|-------------|-------|-----|----|
| Group             | Office 1    |       |     |    |
| Day               | SUN         | MON   | TUE |    |
|                   | VED         | 🖌 THU | FRI |    |
|                   | SAT         |       |     |    |
|                   |             |       |     |    |
|                   |             |       |     | ОК |

#### 5.3.2 Alarm > Contacts > Add User

Once the group created, we need to create the new user and assign to the group we created. Device only accepts the phone number that specify here.

| User - Edit #1 |               | ×  |
|----------------|---------------|----|
| Name           | worker        |    |
| Phone          | +885912345678 |    |
| E-mail         | test@test.com |    |
| Groups         | Office 1      |    |
|                |               |    |
|                |               | ОК |

After submitting your setting, the interface returns to Group window setting. Now you can see your naming group and the user's information that you have added.

| ¢ C | ontacts / On Duty |     |           |       |     |               |     |     |        |          |
|-----|-------------------|-----|-----------|-------|-----|---------------|-----|-----|--------|----------|
|     |                   |     |           |       |     |               |     |     |        |          |
| Gro | ups & Duty Schedu | lle |           |       |     |               |     |     |        | New      |
| #   | Group             | SUN | MON       | TUE   | WED | THU           | FRI | SAT | Modify |          |
| 1   | Office 1          |     | ~         | ~     | ~   | ~             | ~   |     | × ×    |          |
|     |                   |     |           |       |     |               |     |     |        |          |
|     |                   |     |           |       |     |               |     |     |        |          |
| Con | tacts             |     |           |       |     |               |     |     |        | New      |
| #   | Name              |     | Phone     |       |     | E-mail        |     |     | Modify |          |
| 1   | worker            |     | +88591234 | 45678 |     | test@test.com |     |     | × ×    |          |
|     |                   |     |           |       |     |               |     |     |        |          |
|     |                   |     |           |       |     |               |     |     |        |          |
|     |                   |     |           |       |     |               |     |     | Res    | et Apply |

### **5.4 Ethernet**

This section allows you to configure the Ethernet.

For **Flow Control**, it allows you to configure the Ethernet and solve unstable throughput under heavy loading. Sending 64 Bytes with bandwidth 100M bps traffic to LAN and WAN at the same time, the throughput may drop to zero at either side. When the system is very busy or buffer is exhausted, the flow control packet will be sent out to indicate the link party that it should stop to send the packet to system. The flow control packet will be sent out again once the system goes back to normal to indicate the link party that it can send packet again.

| 击 Ethernet                    |                                                                |    |
|-------------------------------|----------------------------------------------------------------|----|
| Ethernet Ports Status         |                                                                |    |
| LAN                           | 1000M Full                                                     |    |
| Ethernet Ports Configurations | S                                                              |    |
| LAN                           | • Auto 💿 100M Full 💿 100M Half 💿 10M Full 💿 10M Half 💿 Disable |    |
| Flow Control                  |                                                                |    |
| LAN                           | Off On                                                         |    |
|                               | Reset                                                          | ly |

*Note:* The LAN port of Ethernet has different layout based on which router model you use.

| System > Ethernet Ports       |                                                             |
|-------------------------------|-------------------------------------------------------------|
| Item                          | Description                                                 |
| Ethernet Ports Status         | Show the connectivity status of LAN and WAN.                |
| Ethornot Porte Configurations | Select from Auto, 100M Full, 100M Half, 10M Full, 10M       |
| Ethemet Forts Configurations  | Half and Disable.                                           |
| Flow Control                  | Allow user to control the traffic ingress from Ethernet LAN |
|                               | or WAN.                                                     |

### 5.5 Client List

This section allows you to understand how many devices have been connected and their status from the router. There are two types, one is **DHCP Client** and the other is **Online**. The default is both types to show all status when the router is on DHCP Client and Online.

For **DHCP Client** type, the information shows IP address, MAC address, Hostname and the expiry time of IP (Start/End).

| * | Client List               |                   |                      |                     |                     |
|---|---------------------------|-------------------|----------------------|---------------------|---------------------|
| 1 | ist Type                  |                   | CP Client 🛛 🗐 Online |                     |                     |
| # | IP Address                | MAC Address       | Hostname             | Start               | End                 |
| 1 | <mark>1</mark> 92.168.1.2 | 20:cf:30:69:b9:ac | ASUS-K42-NB          | 2017/12/04 10:20:47 | 2017/12/04 15:20:47 |

For **Online** type, the information shows IP address and MAC address when the client is online.

| ₩ ( | Client List |                      |          |           |  |
|-----|-------------|----------------------|----------|-----------|--|
| Lis | st Type     | DHCP Client I Online |          |           |  |
| #   | IP Address  | MAC Address          | Hostname | Start End |  |
|     |             |                      |          |           |  |
| 1   | 192.168.1.2 | b8:ae:ed:be:02:75    |          |           |  |

| System > Client List |                                                                   |
|----------------------|-------------------------------------------------------------------|
| Item                 | Description                                                       |
| ListTurns            | • DHCP Client: List all clients' information when it is via DHCP. |
|                      | Online: List the information when it is online.                   |

### 6 Web Menu Item > WAN

This section allows you to configure WAN, including Connection Table, IPv6 DNS, Health Check.

| ≓ WAN            | ^ |
|------------------|---|
| Connection Table |   |
| IPv6 DNS         |   |
| Health Check     |   |

### 6.1 Connection Table

This section allows to configure the priority for each APN and SIM slot.

| <b>≓</b> Conr | nection Table |           |          |             |
|---------------|---------------|-----------|----------|-------------|
| Profile       |               | 1         | ~        |             |
|               |               |           |          |             |
| Name          |               | AUTO      |          |             |
|               |               |           |          | New         |
| #             | Priority      | Interface | Protocol | Modify      |
| 1             | 1             | SIM#1-APN | DHCPv4   |             |
| 2             | 2             | SIM#2-APN | DHCPv4   |             |
|               |               |           |          |             |
|               |               |           |          | Reset Apply |
|               |               |           |          |             |

| WAN > Connection Table |                                                                                                    |
|------------------------|----------------------------------------------------------------------------------------------------|
| Item                   | Description                                                                                                    |
| Profile                | Profile number. There are 3 profiles allow to set in advance.                                                                   |
| Name                   | Name for profile                                                                                                    |
| Priority               | Interface priority for fail over operation. Only the highest priority interface is working. The other one is standby interface. |

### 6.2 IPv6 DNS

This section allows you to set up IPv6 DNS Server Configuration.

For IPv6 DNS Server, it provides three options to set up and each option has provided with "From ISP", "User Defined" and "None" to configure.

| ≓ IPv6 DNS         |          |    |            |
|--------------------|----------|----|------------|
| IPv6 DNS Server #1 | From ISP | ▼  |            |
| IPv6 DNS Server #2 | From ISP | ▼  |            |
| IPv6 DNS Server #3 | From ISP | ▼  |            |
|                    |          | Re | eset Apply |

| WAN > IPv6 DNS       |                                                                  |
|----------------------|------------------------------------------------------------------|
| Item                 | Description                                                      |
|                      | Each setting DNS Server has three options, including From ISP,   |
| IDVE DNS Sonver #1   | User Defined and None.                                           |
| IF VO DINS Server #1 | When you select From ISP, the IPv6 DNS server IP will assign by  |
| IF VO DINS Server #2 | ISP.                                                             |
|                      | When you select User Defined, the IPv6 DNS server IP is enter by |
|                      | user self.                                                       |

# 6.3 Health Check

This section allows to configure the WAN healthy check for failover function between different APN and SIM slot.

| ≓ WAN Health Check  |                          |                    |
|---------------------|--------------------------|--------------------|
| Health Check        | O Disable                | Enable             |
| Method              | O Ping                   | O DNS Lookup       |
|                     | Use the first two DNS fr | rom ISP            |
| IPv4 Host 1         | 8.8.8.8                  | (Must)             |
| IPv4 Host 2         |                          | (Option)           |
| SIM#1 APN           |                          |                    |
| Interval            | 60                       | (1 ~ 3600 Seconds) |
| Retries             | 3                        | (1 ~ 255 Times)    |
| Ping Pass Threshold | 2                        | (1 ~ 255 Times)    |

| WAN > Health Check    |                                                                            |  |
|-----------------------|----------------------------------------------------------------------------|--|
| Item                  | Description                                                                |  |
|                       | Select from Disable or Enable. The default is Enable.                      |  |
| Health Check          | When Disable is chosen, the connection will NOT be treated as              |  |
|                       | down of IP routing error.                                                  |  |
|                       | This setting specifies the health check method for the WAN connection.     |  |
|                       | This Value can be PING, DNS Lookup. The default is Ping.                   |  |
| Method                | DNS Lookup: Connections will be considered as up if DNS responses          |  |
|                       | are received from any one of the health check DNS servers, regardless      |  |
|                       | of a positive or negative result.                                          |  |
|                       | If this setting is checked, the first two DNS from ISP will be DNS         |  |
| Use the first two DNS | lookup targets for checking a connection health.                           |  |
| from ISP              | • If this setting is not checked, Host 1 must be filled, while a value for |  |
|                       | Host 2 is optional.                                                        |  |
| IPv4 Host 1           | Input the address of IPv4 Host 1.                                          |  |
| IPv4 Host 2           | Input the address of IPv4 Host 2. This field is optional.                  |  |
| Intorval              | Set the interval time to ping WAN Ethernet. The interval is from 1 to 60   |  |
| Interval              | seconds.                                                                   |  |
| Retries               | Retry time for the check.                                                  |  |
| Ping Pass Threshold   | The threshold value of successful check to think WAN interface is OK.      |  |

# 7 Configuration > Cellular

This section allows you to configure LTE Config, Dual APN, APN1 Usage, APN2 Usage, SMS, Serving Cell, and DNS.

| ail | Cellular ^   |
|-----|--------------|
|     | Config       |
|     | SIM Config   |
|     | SIM Usage    |
|     | SMS          |
|     | Serving Cell |
|     | DNS          |

# 7.1 Config

This page allows to setup cellular net mode and MTU size.

| I LTE Config    |                                       |                                     |
|-----------------|---------------------------------------|-------------------------------------|
| LTE Config      | Auto                                  | Change this field require rebooting |
| MTU             | Auto<br>4G Only<br>3G Only<br>2G Only | min: 500; max: 1500                 |
| LIE Ping Health |                                       | -                                   |

| Cellular > Config |                                                                       |
|-------------------|-----------------------------------------------------------------------|
| Item              | Description                                                           |
|                   | Auto: Automatically connect the possible band.                        |
| Not Modo          | 4G Only: Connect to 4G network only.                                  |
| Net Mode          | 3G Only: Connect to 3G network only.                                  |
|                   | 2G Only: Connect to 2G network only.                                  |
|                   | MTU is the Maximum Transmission Unit that can send over the           |
| MTU               | cellular interface. It allows user to adjust the MTU size to fit into |
|                   | their existing network environment.                                   |

# 7.2 SIM Config

This section allows to setup configuration for the SIM card.

|                                                                                                    | III SIM Config                   |                                                                        |
|----------------------------------------------------------------------------------------------------|----------------------------------|------------------------------------------------------------------------|
| In the State state stat | Current SIM Card                 | SIM#1 ✔ Disconnect (SIM#1) ✔ Connect (SIM#2)                           |
|                                                                                                    |                                  | The SIM card will not switchable after it is disconnected by the user. |
| a       (1 + 100) * 00 eccode         Static Congunation       Static Congunation         Static Congunation       Static Congunation         Static Congunation                                                                                                    | Disable Roaming                  | No Yes                                                                 |
| Subsition (Second provide provide provi | Connect Retry Number             | 3 (1 ~ 100) * 60 seconds                                               |
| Statis       Real         Stat PN       000         Stat PN       000         Contimed Stat PN       000         Stat PN       000         Stat PN       000         Stat PN       000         Stat PN       000         Stat PN       000         Stat PN       000         Stat PN       000         Stat PN       000         Stat PN       000         Stat PN       000         Contract Stat PN       000         Stat PN       000                                                                                                    | SIM#1 Configurations SIM#2 Confi | gurations                                                              |
| SM PNI Enable       ENBP         Good       Image SM PNI         Good       Image SM PNI         Good       Image SM PNI         Good       Image SM PNI         Good       Image SM PNI         Good       Image SM PNI         Good       Image SM PNI         Good       Image SM PNI         Good       Image SM PNI         Good       Image SM PNI         APN       Image SM PNI         APN       Image SM PNI         Good       Image SM PNI         APN       Image SM PNI         Good       Image SM PNI         APN       Image SM PNI         APN       Image SM PNI         Good       Image SM PNI         APN       Image SM PNI         APN       Image SM PNI         APN       Image SM PNI         APN       Image SM PNI         APN       Image SM PNI         APN       Image SM PNI         APN       Image SM PNI         Goodern Possond       Image SM PNI         Apma Honk PNE       Image SM PNI         Apma Honk PNE       Image SM PNI         Apma Honk PNE       Image SM PNI <td>Status</td> <td>Ready</td>                                                                                                    | Status                           | Ready                                                                  |
| SM PN       000       0         SM PUK       000       0         SM PUK       0       0         Controwed SM PUK       0       0         Change SM PUK       0       0         Change SM PUK       0       0         Change SM PUK       0       0         Change SM PUK       0       0         APN       0       0         APN       0       0         Apage SM PUK       0       0         Controm Passeord       0       0         Controm Passeord       0       0         Arath       NOTE       0         Apage SM PUK       0       0         Arath       NOTE       0         Arath       NOTE       0         Arath       NOTE       0         Apage SM PUK       0       0         Arathele PUK       0       0         Arathele PUK       0       0         Arathele PUK       0       0         Arathele PUK       0       0         Arathele PUK       0       0         Arathele PUK       0       0         Arathele PUK                                                                                                    | SIM PIN Enable                   | Enable                                                                 |
| Continued SM PN4       Image SM PUK         Continued SM PUK       Image SM PUK         Change SM PN4       Image SM PUK         Change SM PN4       Image SM PUK         Arbit       Image SM PUK         Arbit       Image SM PUK         Arbit       Image SM PUK         Samanda       Image SM PUK         Arbit       Image SM PUK         Arbit       Image SM PUK         Arb                                                                                                    | SIM PIN                          | 0000                                                                   |
| SM PUK <ul> <li>Conferred SM PUK</li> <li>Conferred SM PUK</li> <li>Conferred SM PUK</li> <li>Conferred SM PUK</li> </ul> APN1         APN1         APR0         Searced         Outfm Passeord         Conferred SM PUK         Passeord         Conferred Passeord         Conferred Passeord         Posseord         Fabre IPv6         Fabre IPv6         Passeord         Conferred Passeord         Conferred Passeord         Conferred Passeord         Fabre IPv6         Conferred Passeord         Conferred Passeord <td>Confirmed SIM PIN</td> <td>0000</td>                                                                                                    | Confirmed SIM PIN                | 0000                                                                   |
| Continued SIM PUK       Immediate Simple         APM       Immediate Simple         APM       Immediate Simple         APM       Immediate Simple         APM       Immediate Simple         APM       Immediate Simple         APM       Immediate Simple         APM       Immediate Simple         Ausian       Immediate Simple         Autian       Immediate Simple         Autian       Immediate Simple         Autian       Immediate Simple         Autian       Immediate Simple         Autian       Immediate Simple         Autian       Immediate Simple         Apple       Immediate Simple         Apple       Immediate Simple         Apple       Immediate Simple         Apple       Immediate Simple         Apple       Immediate Simple         Apple       Immediate Simple         Apple       Immediate Simple         Apple       Immediate Simple         Apple       Immediate Simple         Apple       Immediate Simple         Apple       Immediate Simple         Apple       Immediate Simple         Apple       Immediate Simple                                                                                                    | SIM PUK                          | 0                                                                      |
| Change SHA PN       Internet         APN1       Internet         Jeenane       Imternet         Usenane       Imternet         Contron Passaord       Immers         Contron Passaord       Immers         Contron Passaord       Immers         Auni       Immers         Auni       Immers         Auni       Immers         Auni       Immers         Auni       Immers         Auni       Immers         Auni       Immers         Auni       Immers         Auni       Immers         Auni       Immers         Appic       Immers         Appic       Immers                                                                                                    | Confirmed SIM PUK                | <b>@</b>                                                               |
| APN       Internet         Username       Internet         Passerd       Internet         Continn Passerd       Internet         Auth       Note         Auth       Note         Bable Pv6       Internet         April       Internet         Auth       Note         Auth       Note         Auth       Internet         Bable Pv6       Internet         April       Internet         Username       Internet         April       Internet         Auth       Internet         April       Internet         April       Internet         Auth       Internet         April       Internet         Auth       Internet         Auth       Internet         Auth       Internet         Auth       Internet         Auth       Internet         Auth       Internet         Auth       Internet         Auth       Internet         Auth       Internet         Auth       Internet         Auth       Internet         Internet       Internet                                                                                                    | Change SIM PIN                   | ## Change                                                              |
| APN       internet         Usename       Image: Image: Image                                             | APN1                             |                                                                        |
| Username       Image: Image: Ima          | APN                              | internet                                                               |
| Password       Image: Continn Password         Continn Password       Image: Continn Password         Auth       NONE         Enable IPv6       Image: Continn Password         APN2         APN       Image: Continn Password         ApN       Image: Continn Password         Continn Password       Image: Continn Password         Continn Password       Image: Continn Password         Auth       NONE         Continn Password       Image: Continn Password         Auth       NONE         Continn Password       Image: Continn Password         Auth       NONE         Paskurdt (NB)       Image: Continn Password         Auth       NONE         Auth       NONE         Auth       Image: Continn Password         Auth       NONE         Auth       NONE         Auth       Image: Continn Password         Auth       Image: Continn Password         Auth       Image: Continn Password         Auth       Image: Continn Password         Auth       Image: Continn Password         Auth       Image: Continn Password         Auth       Image: Continn Password         Mode       Im                                                                                                    | Username                         |                                                                        |
| Contim Password       Image: Contim Password         Auh       INONE         Enable IPv6       Image: Contim Password         APN       Image: Contim Password         APN       Image: Contim Password         Username       Image: Contim Password         Password       Image: Contim Password         Confirm Password       Image: Contim Password         Auh       NONE         Auh       NONE         Dable IPv6       Image: Contim Password         Auh       NONE         Auh       NONE         Auh       Image: Contim Password         Auh       NONE         Mode       Image: Contim Password         Auh       NONE         Mode       Image: Contim Password         Auh       NONE         Mode       Image: Contim Password         Auh       NONE         Mode       Image: Contim Password         Aud       Image: Contim Password         Auh       Image: Contim Password         Auh       Image: Contim Password         Aud       Image: Contim Password         Aud       Image: Contim Password         Aud       Image: Contim Password                                                                                                    | Password                         | O                                                                      |
| Aun       NONE         Enable IPv6         APN2         APN       Internet         Username       Image: Confirm Password         Confirm Password       Image: Confirm Password         Auh       NONE         Confirm Password       Image: Confirm Password         Auh       NONE         Confirm Password       Image: Confirm Password         Auh       NONE         Auh       NONE         Auh       NONE         Auda       Image: Confirm Password         Auh       NONE         Auda       Image: Confirm Password         Auh       NONE         Mode       Image: Confirm Password         Auh       Image: Confirm Password         Auh       NONE         Auh       NONE         Auda       Image: Confirm Password         Auda       Image: Confirm Password         Auda       Image: Confirm Password         Auda       Image: Confirm Password         Auta       Image: Confirm Password         Mode       Image: Confirm Password         Image: Confirm Password       Image: Confirm Password         Auta: Confirm Password       Image: Confirm Passwor                                                                                                    | Confirm Password                 | $\odot$                                                                |
| Enable PVG <td< td=""><td>Auth</td><td>NONE</td></td<>                                                                                                    | Auth                             | NONE                                                                   |
| APN2   APN   usemame   Password   Confirm Password   Confirm Password   Auth   NONE   Auth   NONE   Cat Limitation   Mode   Intervel   Max Data Limitation (MB)   Now Time   Date:   31   Hours:   11   Minutes:   0   Seconds:   0   Seconds:   0   Date:   31   Hours:   11   Minutes:   0   Seconds:   0   Seconds: <td>Enable IPv6</td> <td>✓ Enable IPv6</td>                                                                                                    | Enable IPv6                      | ✓ Enable IPv6                                                          |
| APN internet   Username                                                                                                    | APN2                             |                                                                        |
| Username   Password   Confirm Password   Confirm Password   Auth   NONE   Confirm Password   Confirm Password   ONE   Fanable IPV6   Cata Limitation   Mode   O   Mothuly Reset   Date:   31   Hours:   11   Minutes:   15   Seconds:   0   Seconds:   0   Seconds:   <                                                                                                    | APN                              | internet                                                               |
| Password       Image: Confirm Password         Confirm Password       Image: Confirm Password         Auth       Image: Confirm Password         Auth       Image: Confirm Password         Auth       Image: Confirm Password         Auth       Image: Confirm Password         Auth       Image: Confirm Password         Auth       Image: Confirm Password         Auth       Image: Confirm Password         Auth       Image: Confirm Password         Auth       Image: Confirm Password         Auth       Image: Confirm Password         Auth       Image: Confirm Password         Alth       Image: Confirm Password         Alth       Image: Confirm Password         Althoute: Confirm Password       Image: Confirm Password         Althoute: Confirm Password       Image: Confirm Password         Althoute: Confirm Password       Image: Confirm Password         Althoute: Confirm Password       Image: Confirm Password         Althoute: Confirm Password       Image: Confirm Password         Althoute: Confirm Password       Image: Confirm Password         Althoute: Confirm Password       Image: Confirm Password         Althoute: Confirm Password       Image: Confirm Password         Althoute: Confirm Password <td>Username</td> <td></td>                                                                                                    | Username                         |                                                                        |
| Confirm Password       Image: Confirm Password         Auth       NONE         Enable IPv6       Image: Confirm Password         Data Limitation       Image: Confirm Password         Mode       Image: Confirm Password         Mode       Image: Confirm Password         Mode       Image: Confirm Password         Mode       Image: Confirm Password         Monthly Reset       Date: Confirm Password         Now Time       Date: Confirm Password                                                                                                    | Password                         |                                                                        |
| Auth       NONE         Enable IPv6                                                                                                    | Confirm Password                 | $\odot$                                                                |
| Enable IPv6       Image: Brable IPv6         Data Limitation       0         Aready Used Data (MB)       0         Mode       Image: Disable       Enable         Max Data Limitation (MB)       0       Image: Disable       Enable         Monthly Reset       Date: 31 v       Hours: 23       Minutes: 10       Seconds: 0         Now Time       Date: 31       Hours: 11       Minutes 15       Seconds: 33                                                                                                    | Auth                             | NONE                                                                   |
| Data Limitation         Already Used Data (MB)       0         Mode       Disable       Enable         Max Data Limitation (MB)       0         Monthly Reset       Date:       31 v       Hours:       23       Minutes:       0       Seconds:       0         Now Time       Date:       31       Hours:       11       Minutes       15       Seconds       33                                                                                                    | Enable IPv6                      | C Enable IPv6                                                          |
| Already Used Data (MB) 0   Mode Disable   Max Data Limitation (MB)   0   Monthly Reset   Date:   31 v   Hours:   11   Minutes:   0   Seconds:   0                                                                                                    | Data Limitation                  |                                                                        |
| Mode     Disable     Enable       Max Data Limitation (MB)     0       Monthly Reset     Date: 31 v     Hours: 23     Minutes: 0     Seconds: 0       Now Time     Date: 31     Hours: 11     Minutes 15     Seconds 33                                                                                                    | Already Used Data (MB)           | 0                                                                      |
| Max Data Limitation (MB)     0       Monthly Reset     Date:     31 v     Hours:     23     Minutes:     0     Seconds:     0       Now Time     Date:     31     Hours:     11     Minutes     15     Seconds     33                                                                                                    | Mode                             | O Disable O Enable                                                     |
| Monthly ResetDate:31 vHours:23Minutes:0Seconds:0Now TimeDate:31Hours:11Minutes15Seconds33                                                                                                    | Max Data Limitation (MB)         | 0                                                                      |
| Now Time Date: 31 Hours: 11 Minutes 15 Seconds 33                                                                                                    | Monthly Reset                    | Date: 31 V Hours: 23 Minutes: 0 Seconds: 0                             |
|                                                                                                    | Now Time                         | Date: 31 Hours: 11 Minutes 15 Seconds 33                               |

Reset Apply

| Cellular > SIM Config   |                                                                                                    |  |  |  |  |  |  |
|-------------------------|----------------------------------------------------------------------------------------------------|--|--|--|--|--|--|
| Item                    | Description                                                                                                    |  |  |  |  |  |  |
| Current SIM Card        | <ul> <li>It shows the current used SIM card.</li> <li>Disconnect: When getting connection, the Disconnect button appear. After manually click Disconnect, the system would not automatically get connection until next reboot.</li> <li>Connect: After manually disconnect, it will show Connect button. Click to get connection or reboot the device to make it automatically connect.</li> </ul> |  |  |  |  |  |  |
| Disable Roaming         | <ul> <li>No: Enable the roaming function.</li> <li>Yes: Disable the roaming function.</li> </ul>                                                                                                    |  |  |  |  |  |  |
| Connect Retry<br>Number | The number of attempts to connect to the network. The interval betwee each attempt is 60 seconds.                                                                                                    |  |  |  |  |  |  |
| SIM#1 & SIM#2 Config    | SIM#1 & SIM#2 Configurations                                                                                                    |  |  |  |  |  |  |
| Status                  | Display the status of SIM Card.                                                                                                    |  |  |  |  |  |  |
| SIM PIN Enable          | <ul><li>Enable to display SIM PIN setting.</li><li>Disable to hide SIM PIN setting.</li></ul>                                                                                                    |  |  |  |  |  |  |
| SIM PIN                 | A password personal identification number (PIN) for ordinary use to protect your SIM card.                                                                                                    |  |  |  |  |  |  |
| Confirm SIM PIN         | Double confirm SIM PIN password.                                                                                                    |  |  |  |  |  |  |
| SIM PUK                 | If user input the wrong SIM PIN more than 3 times, the user needs<br>another password personal unblocking code (PUK) for PIN unlocking.<br>Please check your operator for forgotten PUK number.                                                                                                    |  |  |  |  |  |  |
| Confirm SIM PUK         | Double confirm SIM PUK.                                                                                                    |  |  |  |  |  |  |
| Change SIM PIN          | If you want to change SIM PIN code, you can click Change button and<br>type old SIM PIN code and new SIM PIN code. Please aware not to<br>exceed the retry number (PIN remaining number and PUN remaining<br>number).                                                                                                    |  |  |  |  |  |  |
| Old PIN                 | Please input the current SIM PIN code.                                                                                                    |  |  |  |  |  |  |
| New PIN                 | Please input the newly update SIM PIN.                                                                                                    |  |  |  |  |  |  |
| PIN remaining number    | Display the allowed remaining PIN retry number.                                                                                                    |  |  |  |  |  |  |
| PUK remaining           | Display the allowed remaining PUK retry number.                                                                                                    |  |  |  |  |  |  |
| number                  |                                                                                                    |  |  |  |  |  |  |
| APN1 / APN2             |                                                                                                    |  |  |  |  |  |  |
| APN                     | The Access Point Name (APN) is the name of the setting that set up a connection to the gateway between your carrier's cellular network and the public Internet. Leaving it empty will search internally database automatically by SIM card for connection.                                                                                                    |  |  |  |  |  |  |
| Username                | Username for authentication. The username can be input by user or the                                                                                                    |  |  |  |  |  |  |

|                     | system will search from internal database if the APN setting is empty. |  |  |  |
|---------------------|------------------------------------------------------------------------|--|--|--|
| Password            | Password for authentication. The password can be input by user or the  |  |  |  |
|                     | system will search from internal database if the APN setting is empty. |  |  |  |
| Confirm Password    | Double confirm password.                                               |  |  |  |
| Auth                | Select the authentication method (None/PAP/CHAP).                      |  |  |  |
| Enable IPv6         | If IPv6 is not selected, then only pure IPv4 connection.               |  |  |  |
| Data Limitation     |                                                                        |  |  |  |
| Already Used Data   | Display current used Data since last reset.                            |  |  |  |
| (MB)                |                                                                        |  |  |  |
| Mode                | Turn on/off the Data Limitation to disable or enable.                  |  |  |  |
| Max Data Limitation | Configure maximum Data Limitation.                                     |  |  |  |
| (MB)                |                                                                        |  |  |  |
| Monthly Reset       | Set up the reset time during the month.                                |  |  |  |
| Now Time            | Show the current time of system.                                       |  |  |  |

### 7.3 SIM Usage

This section shows the status of **current SIM card**, **operator**, **APN** and the charts for **Real Time**, **Hourly**, **Daily**, **Weekly**, and **Monthly**.

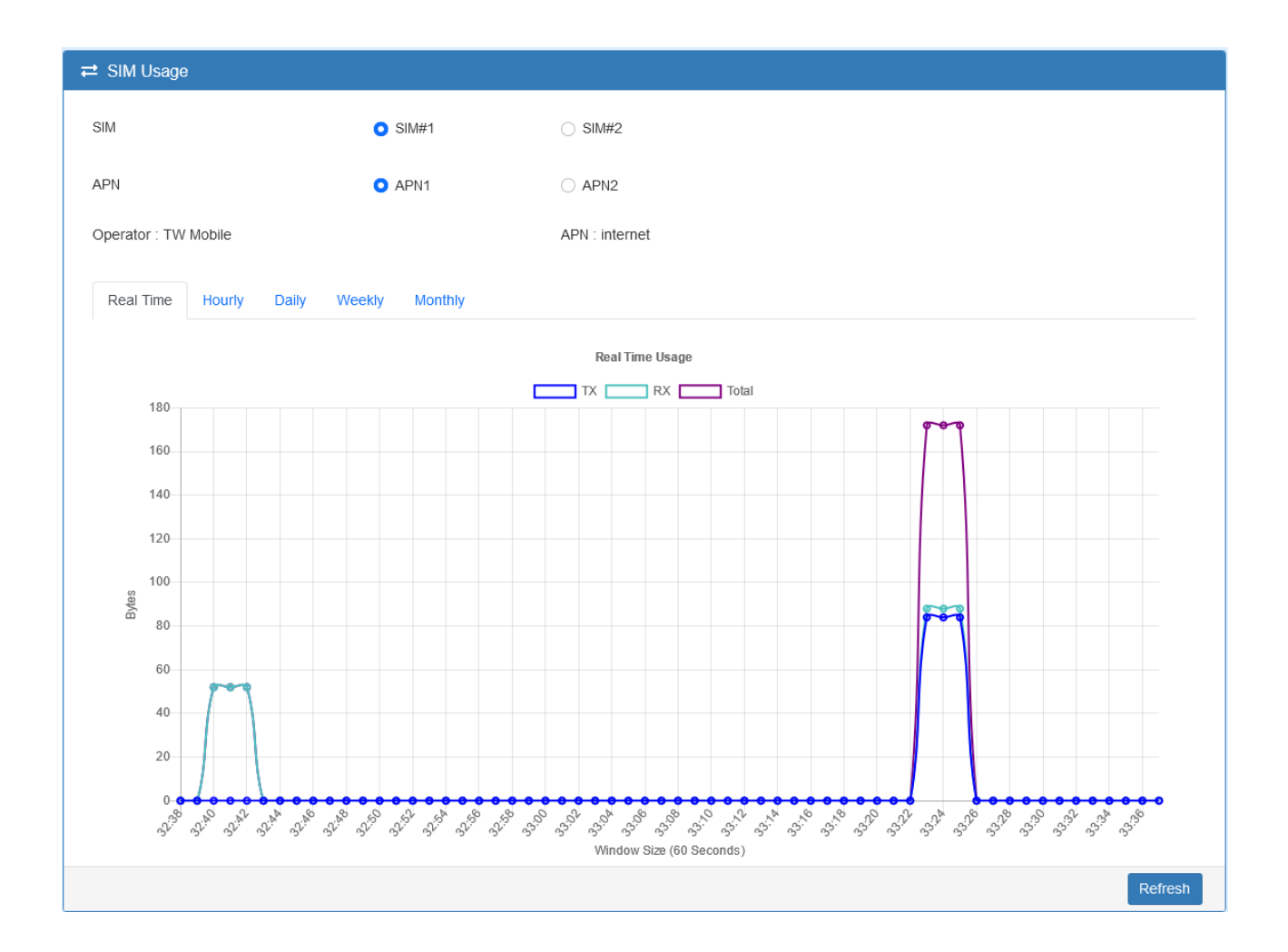

### 7.4 SMS

This section provides two settings, one is SMS Action, and the other is View SMS.

(1) When enabling **SMS Action**, it allows trust phone numbers which in [Contacts/On Duty] list by sending key words SMS to trigger device setting/action/query status.

| .ill SMS                       |                                                    |  |  |  |  |
|--------------------------------|----------------------------------------------------|--|--|--|--|
| SMS Action SIM#1 SMS SIM#2 SMS | SMS Action SIM#1 SMS SIM#2 SMS                     |  |  |  |  |
| Mode                           | O Disable O Enable                                 |  |  |  |  |
| Actions and Keywords Setup     |                                                    |  |  |  |  |
| Reboot                         | ##SMS REBOOT##                                     |  |  |  |  |
| Disconnect Cellular            | ##MOBILE DISCONNECT##                              |  |  |  |  |
| Connect Cellular               | ##MOBILE CONNECT##                                 |  |  |  |  |
| Disable OpenVPN                | ##OPENVPN DISABLE##                                |  |  |  |  |
| Enable OpenVPN                 | ##OPENVPN ENABLE##                                 |  |  |  |  |
| Disable IPSec                  | ##IPSEC DISABLE##                                  |  |  |  |  |
| Enable IPSec                   | ##IPSEC ENABLE##                                   |  |  |  |  |
| Query Mobile Status            | ##MOBILE STATUS##                                  |  |  |  |  |
| Disable Alarm                  | ##DISABLE ALARM##                                  |  |  |  |  |
| Enable Alarm                   | ##ENABLE ALARM##                                   |  |  |  |  |
| Disable SMS Alarm              | ##DISABLE SMS ALARM##                              |  |  |  |  |
| Enable SMS Alarm               | ##ENABLE SMS ALARM##                               |  |  |  |  |
| Disable SNMP Alarm             | ##DISABLE SNMP ALARM##                             |  |  |  |  |
| Enable SNMP Alarm              | ##ENABLE SNMP ALARM##                              |  |  |  |  |
| Disable E-Mail Alarm           | ##DISABLE EMAIL ALARM##                            |  |  |  |  |
| Enable E-Mail Alarm            | ##ENABLE EMAIL ALARM##                             |  |  |  |  |
|                                | 1 Only accept SMS from trusted and on duty members |  |  |  |  |
|                                | Reset Apply                                        |  |  |  |  |

(2) SIM#1 and SIM#2 SMS allows you to review the information of SMS that you have received, including the state, phone, date and time. You can click button to view the whole message, click Refresh button to reload the messages, or click Clear button to remove all read messages.

| SMS        |           |           |      |      |         |       |
|------------|-----------|-----------|------|------|---------|-------|
| SMS Action | SIM#1 SMS | SIM#2 SMS | 3    |      |         |       |
| # Stat     | ie Pl     | hone      | Date | Time | Message | View  |
|            |           |           |      |      |         |       |
|            |           |           |      |      |         | Clear |

### 7.5 Serving Cell

This section displays the information of Serving Cell, including the following items.

| III Serving Cell |                  |
|------------------|------------------|
| Attr.            | SIM#1 ( Rate#1 ) |
| Rate             | FDD LTE          |
| RSRP             | -95              |
| RSRQ             | -8               |
| SINR             | 7                |
| RSCP             |                  |
| ECIO             | 0                |
| Cell Identity    | 308001-231       |
| eNB ID           | 308001           |
| Cell ID          | 231              |
| PCI ID           | 176              |
| EARFCN           | 1275             |
| UL Bandwidth     | 15MHz            |
| DL Bandwidth     | 15MHz            |
| RSSI             | -67              |
| State            | NOCONN           |
|                  |                  |
|                  | Refresh          |
## 7.6 DNS

This section allows you to set specific DNS server setting.

| ,ıl <b>i</b> DNS          |            |   |
|---------------------------|------------|---|
| SIM#1 ADN DNS Server Con  | figuration |   |
| Sivi#1-AFN DNS Server Con | Ilgulation |   |
| IPv4 DNS Server #1        | From ISP   | ~ |
| IPv4 DNS Server #2        | From ISP   | ~ |
| IPv4 DNS Server #3        | From ISP   | ~ |
|                           |            |   |

| Cellular > DNS     |                                                                             |
|--------------------|-----------------------------------------------------------------------------|
| ltem               | Description                                                                 |
| IPv4 DNS Server #1 | There are three options, including From ISP, User Defined and None.         |
| IPv4 DNS Server #2 | When you select From ISP, the IPv4 DNS server IP will assign from ISP.      |
| IPv4 DNS Server #3 | When you select User Defined, the IPv4 DNS server IP is enter by user self. |

## 8 Web Menu Item > LAN

This section allows you to configure LAN IPv4, LAN IPv6, VLAN and Subnet.

| ≓ LAN  | ^ |
|--------|---|
| IPv4   |   |
| VLAN   |   |
| Subnet |   |

## 8.1 IPv4

Set up your IP Address and IP Mask. Also, fill in the information of DHCP Server Configuration.

| ≓ LAN IPv4                |                                   |             |
|---------------------------|-----------------------------------|-------------|
| IPv4                      |                                   |             |
| IP Address                | 192.168.1.1                       |             |
| IP Mask                   | 255.255.255.0                     |             |
| DHCP Server Configuration |                                   |             |
| DHCP Server               | Off On                            |             |
| IP Address Pool           | From 192.168.1.2 To 192.168.1.254 |             |
| Gateway                   | 192.168.1.1                       |             |
| Lease Time                | 300                               | Minutes     |
| Static IP Addresses       |                                   | New         |
| # Mode                    | MAC IP                            | Modify      |
|                           |                                   |             |
|                           |                                   | Reset Apply |

| LAN > IPv4          |                                                                  |  |
|---------------------|------------------------------------------------------------------|--|
| Item                | Description                                                      |  |
|                     | IP Address:192.168.1.1                                           |  |
|                     | IP Mask:255.255.255.0                                            |  |
|                     | Both of them are default, you can change them according to your  |  |
|                     | local IP Address and IP Mask.                                    |  |
|                     | Turn on/off DHCP Server Configuration.                           |  |
| Configuration       | Enable to make router can lease IP address to DHCP clients,      |  |
|                     | which connect to LAN.                                            |  |
|                     | Define the beginning and the end of the pool of IP addresses,    |  |
| IF Address Foor     | which will lease to DHCP clients.                                |  |
| Gateway             | Define the gateway IP address that will assign to DHCP clients.  |  |
| Lease Time          | Define the lease time for DHCP clients.                          |  |
|                     | DHCP server support static IP address assignment.                |  |
|                     | The static IP address can add by clicking the <b>New</b> button. |  |
| Static IP Addresses | Each static IP consist of mode (on/off), MAC and IP address.     |  |
|                     | Mode: Turn on/off the static IP address.                         |  |
|                     | MAC: The MAC address of target host or PC.                       |  |
|                     | IP: The desired IP address for target host or PC.                |  |

## 8.2 VLAN

This section allows you to set up VLAN that provides a network segmentation system to distinguish the LAN clients and separate them into different LAN subnet for enhancing security and controlling traffic.

When VLAN Mode sets to Tag Base, the VLAN setting window will appear.

For each row, the settings can be enabled or disabled by checkbox and select the Subnet and the VLAN ID (VID). The Subnet sets up the IP address and IP mask for the router so this router can communicate with the third party by this IP address and IP mask on this VLAN.

(*Note:* The NET1 cannot remove it and fixes in the first row.)

| ≓ VLAN |        |          |       |
|--------|--------|----------|-------|
| Mode   | ⊖ Off  | Tag Base |       |
| Enable | Subnet |          | VID   |
|        | NET1   | ~        | 1     |
|        | NET2   | ~        | 2     |
|        | NET3   | ~        | 3     |
|        | NET4   | ~        | 4     |
|        | NET5   | ~        | 5     |
|        | NET6   | ~        | 6     |
|        | NET7   | ~        | 7     |
|        | NET8   | ~        | 8     |
|        |        |          |       |
|        |        |          | Reset |

| LAN > VLAN | LAN > VLAN                                                 |  |
|------------|------------------------------------------------------------|--|
| Item       | Description                                                |  |
| Mode       | There are Off and Tag Base modes of VLAN for choosing.     |  |
| Enable     | Enable or disable the selected entry.                      |  |
| Subnet     | The subnet provides IP address and IP mask for the router. |  |
| VID        | The VLAN ID range is from 1 to 4094.                       |  |

Furthermore, the **Subnet** provides DHCP Server function to allow the third party for the same VLAN to get IP address and IP mask. Therefore, you do not need to configure manually.

(Note: The subnet information will show the Subnet window from the LAN catalogue.)

### 8.3 LAN > Subnet

This section allows you to get the information of IP Address and IP Mask and edit for the VLAN Subnets from DHCP Server Configuration.

| <b>≓</b> Sub | net                                  |                            |       |
|--------------|--------------------------------------|----------------------------|-------|
| Name         | IP Address                           | IP Mask                    | Edit  |
| NET2         | 192.168.2.1                          | 255.255.255.0              | ß     |
| NET3         | 192.168.3.1                          | 255.255.255.0              | Ø     |
| NET4         | 192.168.4.1                          | 255.255.255.0              | ß     |
| NET5         | 192.168.5.1                          | 255.255.255.0              | ß     |
| NET6         | 192.168.6.1                          | 255.255.255.0              | Ø     |
| NET7         | 192.168.7.1                          | 255.255.255.0              | ß     |
| NET8         | 192.168.8.1                          | 255.255.255.0              | ß     |
| Note:        | Subnet NET1 is the default IPv4 LAN, | go IPv4 for configuration. |       |
|              |                                      |                            | Apply |

Click Click Click

| Subnet - Edit #2                                 |                                     | $\times$ |
|--------------------------------------------------|-------------------------------------|----------|
| Addr<br>Mask                                     | 192.168.3.1         255.255.255.0   |          |
| DHCP Server Config     DHCP Server Configuration | juration                            |          |
| IP Address Pool                                  | From: 192.168.3.2 To: 192.168.3.254 |          |
| Gateway<br>Lease Time                            | 300                                 |          |
|                                                  | 0                                   | к        |

# 9 Web Menu Item > IPv6

This section allows you to configure the LAN IPv6.

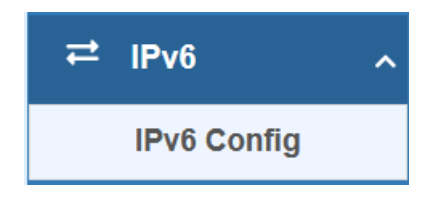

## 9.1 **IPv6**

Select your type of IPv6, which shows **Delegate Prefix from WAN** or **Static**, and then set up DHCP Server Configuration.

| ≓ LAN IPv6             |                                      |
|------------------------|--------------------------------------|
| Type<br>Static Address | Delegate Prefix from WAN      Static |
| DHCP Server Configura  | ation                                |
| Address Assign         | Stateful  Stateless                  |
|                        | Apply                                |

| LAN > IPv6     |                                                                                                    |  |
|----------------|----------------------------------------------------------------------------------------------------|--|
| Item           | Description                                                                                                    |  |
| Туре           | <ul> <li>Delegate Prefix from WAN<br/>Select this option to obtain an IPv6 network prefix automatically from the<br/>service provider or an uplink router.</li> <li>Static</li> </ul>                                                                                                    |  |
|                | Select this option to configure a fixed IPv6 address for the cellular router's LAN IPv6 address.                                                                                                    |  |
| Static Address | You need to input the static address when you select the static type.                                                                                                    |  |
| DHCP Server Co | nfiguration                                                                                                    |  |
| Address Assign | <ul> <li>Select how you obtain an IPv6 address.</li> <li>Stateless: The cellular router uses IPv6 stateless auto configuration.<br/>RADVD (Router Advertisement Daemon) is enable to have the cellular router send IPv6 prefix information in router advertisements periodically and in response to router solicitations.</li> <li>Stateful: The cellular router uses IPv6 stateful auto configuration. The LAN IPv6 clients can obtain IPv6 addresses through DHCPv6.</li> </ul> |  |

## **10 Web Menu Item > IP Routing**

This section allows you to configure the Default Gateway, Static Route, and BGP.

| ズ IP Routing へ |
|----------------|
| Static Route   |
| Policy Route   |

## 10.1 Static Route

This section allows you to configure the Static Route. A static route is a pre-determined path that network information must follow to reach a specific host or network.

| ≭ Static Route |       |             |         |           |      |        |             |  |
|----------------|-------|-------------|---------|-----------|------|--------|-------------|--|
| Mode           |       | Off         | On      |           |      |        |             |  |
| Cottingo       | totuo |             |         |           |      |        |             |  |
| Settings       | aatus |             |         |           |      |        |             |  |
|                |       |             |         |           |      |        | New         |  |
| Mode           | Name  | Destination | Gateway | Interface | Cost | Modify |             |  |
|                |       |             |         |           |      |        | Reset Apply |  |

#### Click the **New** button to add the static route.

| Static Route - Add  |                 |    |              | ×  |
|---------------------|-----------------|----|--------------|----|
| Mode                | ⊖ Off           | On |              |    |
| Name                |                 |    |              |    |
| Destination         | required        |    | 0            |    |
| Gateway             | required        |    | 0            |    |
| Interface           | <empty></empty> |    | $\checkmark$ |    |
| Cost                | 0               |    |              |    |
|                     |                 |    |              |    |
| IP Routing > Static | Route           |    |              | ОК |
| in Routing & oldito |                 |    |              |    |

M366 User Manual

| Item        | Description                                                            |  |  |
|-------------|------------------------------------------------------------------------|--|--|
| Mode        | The setting is to enable or disable the static route for full network. |  |  |
| Settings    |                                                                        |  |  |
| Mode        | The setting is for the specific network. Select Off or On.             |  |  |
| Name        | Set up each name for your running host or network.                     |  |  |
| Destination | Fill in the destination of a specific subnet or IP from network.       |  |  |
| Gateway     | Fill in the gateway address of your router.                            |  |  |
| Interface   | Select the interface from LAN or Ethernet.                             |  |  |
| Cont        | Cost is a policy for router to commit router, to determine the optimal |  |  |
| 0051        | route. Enter one number greater than or equal to 0.                    |  |  |

#### Note:

- The destination field is required to fill in. The format of destination is IPv4 or IPv6.
- The address of gateway or the type of interface can chose one or both to fill in the field.

The status tab shows the information from the settings of static route.

| <b>%</b> S | X Static Route |                |       |             |      |           |          |             |
|------------|----------------|----------------|-------|-------------|------|-----------|----------|-------------|
| Mo         | de             |                | O Off |             | ⊖ On |           |          |             |
| 5          | Setting        | s Status       |       |             |      |           |          |             |
|            | #              | Destination    |       | Gateway     |      | Interface | Protocol | Cost        |
| -          | 1              | default        |       | 10.9.170.81 |      | SIM#2-APN |          |             |
|            | 2              | 10.9.170.80/30 |       |             |      | SIM#2-APN | kernel   | 209         |
|            | 3              | 10.9.170.81    |       |             |      | SIM#2-APN |          |             |
|            | 4              | 192.168.1.0/24 |       |             |      | LAN       | kernel   |             |
|            | 5              | fe80::/64      |       |             |      | eth0      | kernel   | 256         |
|            | 6              | fe80::/64      |       |             |      | LAN       | kernel   | 256         |
|            | 7              | fe80::/64      |       |             |      | eth1      | kernel   | 256         |
|            | 8              | fe80::/64      |       |             |      | SIM#2-APN | kernel   | 256         |
|            |                |                |       |             |      |           |          |             |
|            |                |                |       |             |      |           |          | Reset Apply |

## 10.2 Policy Route

This section allows user to setup the policy route and check the status of policy route settings. Policy routing works on the activated interfaces only, but disabled on deactivated interfaces automatically.

| Settings Status               |                             |        |             |         |           |        |                      |
|-------------------------------|-----------------------------|--------|-------------|---------|-----------|--------|----------------------|
| Mode                          | <ul> <li>Disable</li> </ul> |        | Enable      |         |           |        |                      |
|                               |                             |        |             |         |           |        | New                  |
| # Mode                        | Name                        | Source | Destination | Gateway | Interface | Modify |                      |
|                               |                             |        |             |         |           |        |                      |
|                               |                             |        |             |         |           |        | Deset A              |
|                               |                             |        |             |         |           |        | Reset                |
|                               |                             |        |             |         |           |        | Reset                |
|                               |                             | 100210 |             |         |           |        | Reset Aj             |
| d Policy Route - Add          |                             |        |             |         |           |        | Reset                |
| d Policy Route - Add          |                             |        |             |         |           |        | Reset A <sub>f</sub> |
| Id Policy Route - Add         | ) Disable                   |        | Enable      |         |           |        | Reset A <sub>1</sub> |
| dd Policy Route - Add         | <ul> <li>Disable</li> </ul> | •      | Enable      |         |           |        | Reset Aj             |
| Id Policy Route - Add<br>Mode | ) Disable                   | 0      | ) Enable    | 0       |           |        | Reset A <sub>f</sub> |

| Source(IF/MASK)      |           | • | CA. 192.100.1.20/32 |
|----------------------|-----------|---|---------------------|
|                      | required  |   |                     |
| Destination(IP/MASK) |           | 0 | ex: 10.10.1.20/32   |
|                      | required  |   |                     |
| Then                 |           |   |                     |
| Gateway              |           |   |                     |
| Outgoing Interface   | SIM#1-APN | ~ |                     |
|                      |           |   |                     |

ОК

## IP Routing > Policy Route

| Item                 | Description                                                 |
|----------------------|-------------------------------------------------------------|
| Mode                 | Enable or disable the policy route function.                |
| Settings             |                                                             |
| Mode                 | Enable or disable the selected policy route entry.          |
| Name                 | Set up each name for your running host or network.          |
| Source(IP/MASK)      | Fill in the source of a specific IP/MASK from network.      |
| Destination(IP/MASK) | Fill in the destination of a specific IP/MASK from network. |
| Gateway              | Fill in the gateway address of your router.                 |
| Outgoing Interface   | Select the outgoing interface.                              |

## 11 Web Menu Item > VPN

This section allows you to configure OpenVPN, IPsec, GRE, PPTP Server, and L2TP.

| VPN ^       |
|-------------|
| OpenVPN     |
| IPSec       |
| GRE         |
| PPTP Server |
| L2TP        |

## 11.1 OpenVPN

This section allows you to set up the connection of OpenVPN. The default mode is Disable. From **Log** tab, the interface will show the status of connection to make you follow the situation whenever it is successful or fail connection.

| <b>Ģ</b> 0 | G OpenVPN |          |          |          |      |        |             |  |  |
|------------|-----------|----------|----------|----------|------|--------|-------------|--|--|
| Mod        | e         | O Dis    | able 🛛 I | Enable   |      |        |             |  |  |
| #          | Status    | VPN Mode | Device   | Protocol | Port | Modify | Wizard      |  |  |
| 1          | 0         | Client   | TUN      | UDP      | 1701 |        | 2           |  |  |
| 2          | 0         | Client   | TUN      | UDP      | 1701 |        | <b>*</b>    |  |  |
| 3          | 0         | Client   | TUN      | UDP      | 1701 |        | <b>P</b>    |  |  |
| 4          | 0         | Client   | TUN      | UDP      | 1701 |        | ×           |  |  |
|            |           |          |          |          |      |        |             |  |  |
|            |           |          |          |          |      |        |             |  |  |
|            |           |          |          |          |      |        | Reset Apply |  |  |

### 11.1.1 OpenVPN Common Setting

- (1) Click button to edit OpenVPN Connection.
- (2) From **Setting** tab, you can set up the connection of OpenVPN.

| OpenVPN Connection - Edit #1 |                            |                            |              | $\times$ |
|------------------------------|----------------------------|----------------------------|--------------|----------|
| Mode                         | O Disable                  | ⊖ Enable                   |              |          |
| VPN Mode                     | <ul> <li>Server</li> </ul> | O Client                   | ○ Custom     |          |
| VPN Туре                     | Roadwarrior                | O Bridging                 | LAN/VLAN#1 V |          |
| Status                       | Oldle                      |                            |              |          |
| TLS Mode                     | O Disable                  | <ul> <li>Enable</li> </ul> |              |          |
| Cipher                       | BF-CBC                     |                            | ~            |          |
| IPv6 Mode                    | O Disable                  | ⊖ Enable                   |              |          |
| Device                       | O TUN                      | ⊖ TAP                      |              |          |
| Protocol                     | O UDP                      | ⊖ TCP                      |              |          |
| Port                         | 1701                       |                            |              |          |
| VPN Compression              | O Disable                  | <ul> <li>Enable</li> </ul> |              |          |
| Authentication               | Certificate                |                            | ~            |          |

| VPN > OpenVPN > Setting |                                                                            |  |  |  |  |
|-------------------------|----------------------------------------------------------------------------|--|--|--|--|
| Item                    | Description                                                                |  |  |  |  |
| Mode                    | Turn on/off OpenVPN to select Disable or Enable.                           |  |  |  |  |
|                         | Server: Tick to enable OpenVPN server tunnel.                              |  |  |  |  |
|                         | Client: Tick to enable OpenVPN client tunnel. The default is Client.       |  |  |  |  |
| VPN Mode                | Custom: This option allows user to use the .ovpn configuration file to set |  |  |  |  |
|                         | up VPN tunnel quickly with third-party server or use the OpenVPN           |  |  |  |  |
|                         | advanced options to be compatible with other servers.                      |  |  |  |  |
|                         | Roadwarrior (default)                                                      |  |  |  |  |
| инп туре                | Bridging: Bridging the VPN tunnel and LAN/VLAN                             |  |  |  |  |
| Status                  | Display the status of OpenVPN.                                             |  |  |  |  |
| TLS Mode                | Select from Disable or Enable for data security. The default is Disable.   |  |  |  |  |
| Cipher                  | The OpenVPN format of data transmission.                                   |  |  |  |  |
| IPv6 Mode               | Select from Disable or Enable. The default is Disable.                     |  |  |  |  |
| Device                  | Select from TUN or TAP. The default is TUN.                                |  |  |  |  |
| Brotocol                | Select from UDP or TCP Client that depends on the application. The         |  |  |  |  |
| FICIOCOI                | default is UDP.                                                            |  |  |  |  |
| Port                    | Enter the listening port of remote side OpenVPN server.                    |  |  |  |  |
|                         | Select Disable or Enable to compress the data stream. The default is       |  |  |  |  |
| VPN Compression         | Disable.                                                                   |  |  |  |  |
|                         | Select from two different kinds of authentication ways: Certificate or     |  |  |  |  |
| Authentication          | pkcs#12 Certificate.                                                       |  |  |  |  |
|                         | The pkcs#12 option is only available on the VPN client mode.               |  |  |  |  |

### 11.1.2 OpenVPN Client Setting

Select option "**Client**" from VPN Mode, and this section allows you configure the **OpenVPN client** and authentication files.

The files can import by clicking button and the file should download from OpenVPN server.

| Client                |                   |                   |  |    |
|-----------------------|-------------------|-------------------|--|----|
| Server Address        | 0.0.0.0           |                   |  |    |
| Route Client Networks | Off               | ⊖ On              |  |    |
| Local Network         |                   |                   |  |    |
| Network               | Blank will use de | fault LAN network |  |    |
| Netmask               | Blank will use de | fault LAN netmask |  |    |
| NAT                   |                   |                   |  |    |
| 1:1 NAT               | Off               | ⊖ On              |  |    |
| Client - Security     |                   |                   |  |    |
| Root CA               | Import            |                   |  |    |
| Cert                  | Import            |                   |  |    |
| Кеу                   | Import            |                   |  |    |
| P12                   | Import            |                   |  |    |
|                       |                   |                   |  | OK |

| VPN > OpenVPN > Client VPN Mode |                                                                 |  |  |  |
|---------------------------------|-----------------------------------------------------------------|--|--|--|
| Item                            | Description                                                     |  |  |  |
| Client                          |                                                                 |  |  |  |
| Server Address                  | Fill in WAN IP of OpenVPN server.                               |  |  |  |
| Pouto Client Notworks           | This setting needs to match the server side. When enabled, the  |  |  |  |
|                                 | cellular router will auto apply the properly routing rules.     |  |  |  |
| Local Network                   |                                                                 |  |  |  |
| Notwork                         | The local network exported by OpenVPN. When keeping this option |  |  |  |
| INELWOIK                        | blank, the OpenVPN will export the LAN network automatically.   |  |  |  |
| Notmask                         | The local netmask exported by OpenVPN. When keeping this option |  |  |  |
| INELINASK                       | blank, the OpenVPN will export the LAN netmask automatically.   |  |  |  |
| NAT                             |                                                                 |  |  |  |
|                                 | Tick to enable NAT Traversal for OpenVPN. This item must be     |  |  |  |
| 1.1 NAT                         | enabled when the router under NAT environment.                  |  |  |  |
|                                 | When two routers' LAN Subnet are same and create OpenVPN        |  |  |  |
|                                 | tunnels, this function should turn on.                          |  |  |  |
| Client-Security                 |                                                                 |  |  |  |
| Root CA                         | The Certificate Authority file of OpenVPN server, which can     |  |  |  |

M366 User Manual

|      | download from OpenVPN server.                                         |  |  |  |
|------|-----------------------------------------------------------------------|--|--|--|
| Cort | The certification file is for OpenVPN client, which can download from |  |  |  |
| Cen  | OpenVPN server.                                                       |  |  |  |
| Kov  | The private key file is for OpenVPN client, which can download from   |  |  |  |
| ney  | OpenVPN server.                                                       |  |  |  |
| D10  | The PKCS#12 file is for OpenVPN client, which can download from       |  |  |  |
| P12  | OpenVPN server.                                                       |  |  |  |

## 11.1.3 OpenVPN Server Setting

Select option "Server" from VPN Mode, and this section allows you to configure the server settings of VPN Mode.

| Server                   |     |                     |                  |     |         |  |  |
|--------------------------|-----|---------------------|------------------|-----|---------|--|--|
| VPN Network              |     | 0.0.0.0             |                  |     |         |  |  |
| VPN Netmask              |     | 0.0.0.0             |                  |     |         |  |  |
| Roadwarrior              |     |                     |                  |     |         |  |  |
| Route Client Networks    |     | ⊖ Off               | o On             |     |         |  |  |
| Connections - Net / Mask |     |                     |                  |     |         |  |  |
|                          | # 1 | 0.0.0.0             |                  | ] 7 | 0.0.0.0 |  |  |
|                          | # 2 | 0.0.0.0             |                  | ] / | 0.0.0.0 |  |  |
|                          | # 3 | 0.0.0.0             |                  | ) / | 0.0.0.0 |  |  |
|                          | # 4 | 0.0.0.0             |                  | ] / | 0.0.0.0 |  |  |
|                          | # 5 | 0.0.0.0             |                  | ] / | 0.0.0.0 |  |  |
|                          | # 6 | 0.0.0.0             |                  | 1   | 0.0.0.0 |  |  |
|                          | # 7 | 0.0.0.0             |                  | ,   | 0.0.0.0 |  |  |
|                          | # 8 | 0.0.0.0             |                  | ,   | 0.0.0.0 |  |  |
| Least Natural            |     |                     |                  |     |         |  |  |
| Local Network            |     |                     |                  |     |         |  |  |
| Network                  |     | Blank will use defa | ault LAN network |     |         |  |  |
| Netmask                  |     | Blank will use defa | ault LAN netmask |     |         |  |  |

| NAT                      |                                       |
|--------------------------|---------------------------------------|
| 1:1 NAT                  | O Off On                              |
| Server - Server Security |                                       |
| Root CA                  | ➢ Create                              |
| Cert, Key                | P Create                              |
| Server - User Security   |                                       |
| .ovpn Server Address     | blank: auto detect the WAN IP address |
| User 1                   | □ Valid                               |
| User 2                   | □ Valid                               |
| User 3                   | Valid Create                          |
| User 4                   | Valid Create                          |
| User 5                   | Valid Create                          |
| User 6                   | □ Valid                               |
| User 7                   | □ Valid                               |
| User 8                   | □ Valid<br>P Create                   |
|                          | ок                                    |

| VPN > OpenVPN > Server VPN Mode |                                                                      |  |  |  |
|---------------------------------|----------------------------------------------------------------------|--|--|--|
| Item                            | Description                                                          |  |  |  |
| Server                          |                                                                      |  |  |  |
| VPN Network                     | The network ID for OpenVPN virtual network.                          |  |  |  |
| VPN Netmask                     | The netmask for OpenVPN virtual network.                             |  |  |  |
| Roadwarrior:                    | The OpenVPN server will route the client traffic or not. User should |  |  |  |
| Route Client Networks           | fill in the client IP and netmask when this option is enable.        |  |  |  |
| Local Network                   |                                                                      |  |  |  |
| Notwork                         | The local network exported by OpenVPN. When keeping this option      |  |  |  |
| Network                         | blank, the OpenVPN will export the LAN network automatically.        |  |  |  |
| Notmask                         | The local netmask exported by OpenVPN. When keeping this option      |  |  |  |
| INELIIIASK                      | blank, the OpenVPN will export the LAN netmask automatically.        |  |  |  |
| NAT                             |                                                                      |  |  |  |
| 1:1 NAT                         | Tick to enable NAT Traversal for OpenVPN. This item must be          |  |  |  |

|                         | enabled when router under NAT environment.                            |  |  |  |
|-------------------------|-----------------------------------------------------------------------|--|--|--|
|                         | The default is Off.                                                   |  |  |  |
| Server- Server Security |                                                                       |  |  |  |
| Root CA                 | Create Root CA key.                                                   |  |  |  |
| Cert, Key and DH        | Create Cert, Key and DH key.                                          |  |  |  |
| Server- User Security   |                                                                       |  |  |  |
| User 1 - User 8         | According to your requirement, you can create different kinds of user |  |  |  |
|                         | security key from User 1 to User 8.                                   |  |  |  |

#### 11.1.4 Set up OpenVPN Custom

This section helps you use the .ovpn configuration file to set up OpenVPN tunnel quickly with third-party server or use the OpenVPN advance options to be compatible with other servers.

| OpenVPN Connection - Edit #1 |                             |          |                            | ×  |
|------------------------------|-----------------------------|----------|----------------------------|----|
| Mode                         | <ul> <li>Disable</li> </ul> | ⊖ Enable |                            |    |
| VPN Mode                     | ⊖ Server                    | O Client | <ul> <li>Custom</li> </ul> |    |
| Custom Config                | http://www.avpn             |          |                            |    |
| Username                     |                             |          |                            |    |
| Password                     |                             |          | ۲                          |    |
| Status                       | Oldle                       |          |                            |    |
|                              |                             |          |                            | ОК |

| VPN > OpenVPN > Custom VPN Mode |                                                                            |  |  |  |  |
|---------------------------------|----------------------------------------------------------------------------|--|--|--|--|
| Item                            | Description                                                                |  |  |  |  |
| Mode                            | Enable or disable the selected OpenVPN connection.                         |  |  |  |  |
| VPN Mode                        | Select the custom mode.                                                    |  |  |  |  |
| Custom Config                   | Import OpenVPN configuration with ".ovpn" file.                            |  |  |  |  |
| Username                        | Fill in the username if the imported file has already set up the username. |  |  |  |  |
| Password                        | Fill in the password if the imported file has already set up the password. |  |  |  |  |
| Status                          | Display the connection status of OpenVPN, such as IP address and the       |  |  |  |  |
|                                 | connected time.                                                            |  |  |  |  |

### 11.2 IPsec

This section allows you to set up IPsec Tunnel. The setting has four tags, Connections, Authentication IDs, X.509 Certificates, and CA Certificates.

For the IPsec connection which be authenticated by **pre-shared key**, it only need to setup the **Connections** and **Authentication IDs.** For the IPsec connection which be authenticated by **RSA or TLS**, the settings must cover the four parts.

| VPN > IPsec > General setting |                                                        |  |  |  |
|-------------------------------|--------------------------------------------------------|--|--|--|
| Item                          | Description                                            |  |  |  |
| Mode                          | Select from Disable or Enable. The default is Disable. |  |  |  |

#### 11.2.1 IPsec > Connections

This section provides the information of the IPsec connections. Each connection will show the **State**, **IKE information** and **Tunnel information**. In the default setting, the list of connections is empty. You can create the new connection by clicking **New** button.

| 🖵 IPSec                                                                                                    |                                                       |                    |                 |         |                    |        |       |
|----------------------------------------------------------------------------------------------------|-------------------------------------------------------|--------------------|-----------------|---------|--------------------|--------|-------|
| Mode                                                                                                    |                                                       | O Disable          | O Enabl         | e       |                    |        |       |
| Connections                                                                                                    | Authentication IDs                                    | X.509 Certificates | CA Certificates | Advance |                    |        |       |
| <ul> <li>O: IPsec SA</li> <li>O: Only IPsec</li> <li>Connection</li> <li>IPsec SA</li> <li>Disabled</li> </ul> | active and link up<br>ac SA active<br>ing<br>inactive |                    |                 |         |                    |        | New   |
| # Name                                                                                                    | Stat                                                  | e                  | IKE information |         | Tunnel information | Modify |       |
|                                                                                                    |                                                       |                    |                 |         |                    |        |       |
|                                                                                                    |                                                       |                    |                 |         |                    | Reset  | Apply |

## (1) IPsec Phase 1 Setting

| Connection - Add |                             | × |
|------------------|-----------------------------|---|
| Phase 1          |                             |   |
| Mode             | Disable     Disable         |   |
| Name             |                             |   |
| Protocol         | IKEv2 V                     |   |
| Auth Type        | PSK v                       |   |
| Encryption       | AES128 V                    |   |
| Hash             | SHA1 V                      |   |
| DH Group         | 5 (1536 bit) ~              |   |
| Lifetime         | 3 hours v                   |   |
| Local Host       |                             |   |
| Local ID         | <empty> (allow any)</empty> |   |
| Remote Host      |                             |   |
| Remote ID        | <empty> (allow any)</empty> |   |

| VPN > IPsec > Conr | nections > Phrase 1 setting                                                     |  |  |  |
|--------------------|---------------------------------------------------------------------------------|--|--|--|
| Item               | Description                                                                     |  |  |  |
| Mode               | Enable or disable the selected IPSec connection.                                |  |  |  |
| Name               | Short name or description.                                                      |  |  |  |
| Protocol           | Select from IKEv1 or IKEv2. The default is IKEv1.                               |  |  |  |
|                    | Select from PSK (default), RSA, EAP-TLS.                                        |  |  |  |
| Ашттуре            | (Note: The EAP-TLS is for IKEv2 only.)                                          |  |  |  |
| Encryption         | The encryption algorithm.                                                       |  |  |  |
| Спотурноп          | Select from AES128 (default), AES192, AES256 or 3DES.                           |  |  |  |
| Hach               | The integrity algorithm.                                                        |  |  |  |
| 114511             | Select from MD5, SHA1 (default) or SHA256.                                      |  |  |  |
|                    | The Diffie Hellman Group.                                                       |  |  |  |
| DH Group           | Select from 1(768 bit), 2(1024 bit), 5(1536 bit) (default), 14(2048 bit),       |  |  |  |
|                    | 15(3072 bit), 16(4096 bit), 17(6144 bit) or 18(8192 bit).                       |  |  |  |
|                    | The length of the keying channel of a connection.                               |  |  |  |
| Lifetime           | Select from 30 minutes, 1 hour, 2 hours, 3 hours, 6 hours, 12 hours or 24       |  |  |  |
|                    | hours.                                                                          |  |  |  |
|                    | The IP address of the router's public network interface.                        |  |  |  |
| Local Host         | If this value is blank, the connection will automatically detect the correct IP |  |  |  |
|                    | address.                                                                        |  |  |  |
|                    | The identification for authentication on local peer.                            |  |  |  |
|                    | Select from the created authentication IDs or empty.                            |  |  |  |
|                    | The IP address of the peer gateway's public network interface.                  |  |  |  |
| Remote Host        | If this value is blank, the connection will act the server role to wait the     |  |  |  |
|                    | incoming request.                                                               |  |  |  |
| Remote ID          | The identification for authentication on remote peer.                           |  |  |  |
|                    | Select from the created authentication IDs or empty.                            |  |  |  |

## (2) IPsec Phase 2 Setting

| Phase 2       |                |  |
|---------------|----------------|--|
| Protocol      | ESP ~          |  |
| Encryption    | AES128         |  |
| Hash          | SHA1 ~         |  |
| DH Group      | 5 (1536 bit) ~ |  |
| Lifetime      | 3 hours 🗸      |  |
| Local Subnet  |                |  |
| Remote Subnet |                |  |
| Service       | any 🗸          |  |

| VPN > IPsec > Co | VPN > IPsec > Connections > Phrase 2 setting                                      |  |  |  |  |
|------------------|-----------------------------------------------------------------------------------|--|--|--|--|
| Item             | Description                                                                       |  |  |  |  |
| Protocol         | ESP supported only.                                                               |  |  |  |  |
| Encruption       | The encryption algorithm.                                                         |  |  |  |  |
| Encryption       | Select from AES128 (default), AES192, AES256 or 3DES.                             |  |  |  |  |
| Hach             | The integrity algorithm.                                                          |  |  |  |  |
| TIASIT           | Select from MD5, SHA1 (default) or SHA256.                                        |  |  |  |  |
|                  | The Diffie Hellman Group.                                                         |  |  |  |  |
| DH Group         | Select from 1(768 bit), 2(1024 bit), 5(1536 bit) (default), 14(2048 bit), 15(3072 |  |  |  |  |
|                  | bit), 16(4096 bit), 17(6144 bit) or 18(8192 bit).                                 |  |  |  |  |
|                  | The length of a particular instance of a connection.                              |  |  |  |  |
| Lifetime         | Select from 30 minutes, 1 hour, 2 hours, 3 hours, 6 hours, 12 hours or 24         |  |  |  |  |
|                  | hours.                                                                            |  |  |  |  |
|                  | The private subnet behind the router.                                             |  |  |  |  |
|                  | The available formats are A.B.C.D, A.B.C.D/M, A.B.:C.D or A.B.:C.D/M              |  |  |  |  |
| Local Subnet     | If this value is blank, the connection will set it as the "Local Host" of Phase 1 |  |  |  |  |
|                  | setting.                                                                          |  |  |  |  |
|                  | Note: This option only work on Policy-based IPsec VPN type.                       |  |  |  |  |
|                  | The private subnet behind the peer gateway.                                       |  |  |  |  |
|                  | The available formats are A.B.C.D, A.B.C.D/M, A.B.:C.D or A.B.:C.D/M              |  |  |  |  |
| Remote Subnet    | If this value is blank, the connection will set it as the "Remote Host" of Phase  |  |  |  |  |
|                  | 1 setting.                                                                        |  |  |  |  |
|                  | Note: This option only work on Policy-based IPsec VPN type.                       |  |  |  |  |

| Service | Restrict the VPN traffic to the particular protocol only. |
|---------|-----------------------------------------------------------|
|         | Select from the Any, TCP, UDP or L2TP.                    |

## (3) IPsec Advance Setting

| Advance                      |     |   |   |
|------------------------------|-----|---|---|
| DPD interval (s)             | 30  |   |   |
| DPD retry                    | 5   |   |   |
|                              |     |   |   |
| Force NAT-T (Only for IKEv2) | Off | ~ |   |
|                              |     |   | _ |
|                              |     |   | 0 |

| VPN > IPsec > Connections > Advance Setting |                                                            |  |  |
|---------------------------------------------|------------------------------------------------------------|--|--|
| Item                                        | Description                                                |  |  |
| DDD interval                                | The period time interval to detect dead peers.             |  |  |
| DPD Interval                                | The default is 30 seconds.                                 |  |  |
|                                             | The max number of retry of dead peer detection.            |  |  |
| DPD retry                                   | The default is 5 times.                                    |  |  |
| Force NAT-T (Only for                       | Enable or disable the NAT-T for selected IPSec connection. |  |  |
| IKEv2)                                      |                                                            |  |  |

IPsec > Authentication IDs

This section provides the authentication ID set to authenticate the IPsec connections.

In the default setting, the list of authentication ID is empty. You can create the new authentication ID by clicking the **New** button.

| Mode                           | O Disable O Enable                    |              |
|--------------------------------|---------------------------------------|--------------|
|                                |                                       |              |
| Connections Authentication IDs | X.509 Certificates CA Certificates Ad | dvance       |
|                                |                                       |              |
| # ID Ty                        | pe Pre-shared Key / X.509 Certific    | icate Modify |

| Authentication IDs - Add           |     |   |   | ×  |
|------------------------------------|-----|---|---|----|
| D                                  |     |   |   |    |
| Туре                               | PSK | ~ |   |    |
| Pre-shared Key / X.509 Certificate |     | ۲ | ] |    |
|                                    |     |   |   |    |
|                                    |     |   |   | ОК |

| VPN > IPsec > Aut | VPN > IPsec > Authentication IDs                                     |  |  |
|-------------------|----------------------------------------------------------------------|--|--|
| Item              | Description                                                          |  |  |
| ID                | The identification for authentication. It works with PSK type only.  |  |  |
|                   | Select from PSK or RSA. The default is PSK.                          |  |  |
| Туре              | PSK: Use the pre-shared key to authenticate the connection.          |  |  |
|                   | RSA: Use the certificate to authenticate the connection.             |  |  |
| Pre-shared Key /  | The X.509 certificate for authentication.                            |  |  |
| X.509 Certificate | The certificate is generate or import by X.509 Certificates section. |  |  |

According to the above options, there are some combinations to authenticate the IPsec connection.

| VP | VPN > IPsec > Authentication IDs |      |                                          |                                                                                                    |  |  |  |
|----|----------------------------------|------|------------------------------------------|----------------------------------------------------------------------------------------------------|--|--|--|
| #  | ID                               | Туре | Pre-shared<br>Key / X.509<br>Certificate | Comment                                                                                                    |  |  |  |
| 1  |                                  | PSK  | password                                 | The default password for the PSK connections.                                                                              |  |  |  |
| 2  | remote.ipsec                     | PSK  | 2wsx#EDC                                 | The password only for the PSK connection with remote.IPsec ID.<br>Normally, this case is use to authenticate peer gateway. |  |  |  |
| 3  | local.ipsec                      | PSK  |                                          | The identification for the connection.<br>Normally, this case is use to announce the ID of<br>the router.                  |  |  |  |
| 4  | test                             | RSA  | created X.509                            | The ID field will be omitted, and use the common name (CN) of X.509 as the ID field.                                       |  |  |  |

### 11.2.2 IPsec > X.509 Certificates

This section provides the certificates setting which is use by IPsec authentication ID. Each certificate will show the **State** and **Subject** information.

| 코 IPSec                                                                                                 |                    |                                                                |             |
|----------------------------------------------------------------------------------------------------|--------------------|----------------------------------------------------------------|-------------|
| Mode                                                                                                    | O Disable          | Enable                                                         |             |
| Connections Authentication IDs                                                                          | X.509 Certificates | CA Certificates Advance                                        |             |
| <ul> <li>Generated</li> <li>Cert or Key is missed</li> <li>Generating</li> <li>Waiting Apply</li> </ul> |                    | <ul> <li>i Get Information</li> <li>i Download File</li> </ul> | New         |
| # State Subject                                                                                         |                    | Cert Key Modif                                                 | У           |
|                                                                                                    |                    |                                                                |             |
|                                                                                                    |                    |                                                                | Reset Apply |

| X.509 Certificates - Edit #1 |                      | ×  |
|------------------------------|----------------------|----|
| Cert                         |                      |    |
| Кеу                          |                      |    |
| Country Name (C)             |                      |    |
| State (ST)                   |                      |    |
| Location, e.g. city (L)      |                      |    |
| Orgnization Name (O)         |                      |    |
| Orgnization Unit Name (OU)   |                      |    |
| Common Name (CN)             |                      |    |
| E-mail                       |                      |    |
|                              | Cenerate Certificate |    |
|                              |                      |    |
|                              |                      | ОК |

#### 11.2.3 IPsec > CA Certificates

This section provides the CA certificates setting which could check whether the X.509 certificate is valid or not.

There is one self-signed CA (generated by the router), and it supports the user import the self-signed CAs to the router. The self-signed CA will help the router to verify the self-signed X.509 certificate, which is import in X.509 Certificates section.

Each CA certificate will show the **State** and **Subject** information and provide the controlling buttons to let user could download or edit the certificate / key files.

| 🖵 IPSec                                       |                      |                    |                 |                                   |      |                    |     |
|-----------------------------------------------|----------------------|--------------------|-----------------|-----------------------------------|------|--------------------|-----|
| Mode                                          |                      | O Disable          | O Enab          | le                                |      |                    |     |
| Connections                                   | Authentication IDs   | X.509 Certificates | CA Certificates | Advance                           |      |                    |     |
| • ⊘ : Genera<br>• ↔ : Genera<br>• O : Waiting | ted<br>ting<br>Apply |                    |                 | Get Information     Sownload File |      |                    |     |
|                                               | #                    | State              |                 | Subject                           |      | Cert Modify        |     |
| Self                                          | -signed CA           |                    |                 |                                   |      | ß                  |     |
|                                               |                      |                    |                 |                                   |      | Add CA certificate | e   |
| #                                             | State                |                    | Subjec          | st                                | Cert | Modify             |     |
|                                               |                      |                    |                 |                                   |      |                    |     |
|                                               |                      |                    |                 |                                   |      | Reset Ap           | ply |

#### **Certificate Generation**

There are two kinds of certificate generated by router, one is self-signed CA, the other is X.509.

To generate the self-signed CA certificate:

- 1. Navigate to CA Certificates tab.
- 2. Click the edit button to navigate the **Certificate Setting** page.
- 3. Fill up the information of the CA certificate.
- 4. Click the Generate Certificate button and OK
- 5. Click the Apply button to apply the changes.

To generate the X.509 certificate:

- 1. Make sure the self-signed CA certificate generated.
- 2. Navigate to X.509 Certificates tab.
- 3. Add the new X.509 certificate by New button. (If it's not existed.)
- 4. Click the Edit button to navigate the **Certificate Setting** page.
- 5. Fill up the information of the X.509 certificate.
- 6. Click the Generate Certificate button and OK.
- 7. Click the Apply button to apply the changes.

### **Certificate Setting**

| CA Certificates - Edit     |                        | × |
|----------------------------|------------------------|---|
| Country Name (C)           |                        |   |
| State (ST)                 |                        |   |
| Location, e.g. city (L)    |                        |   |
| Orgnization Name (O)       |                        |   |
| Orgnization Unit Name (OU) |                        |   |
| Common Name (CN)           |                        |   |
| E-mail                     |                        |   |
|                            | 🐡 Generate Certificate |   |
|                            |                        |   |

ок

| VPN > IPsec > CA Certificates |                                                                 |  |  |
|-------------------------------|-----------------------------------------------------------------|--|--|
| Item                          | Description                                                     |  |  |
|                               | The 2-letter country code. e.g. US                              |  |  |
|                               | This option is required for certificate generation.             |  |  |
| State                         | The state name. e.g. Some-State                                 |  |  |
| Location                      | The location name. e.g. city-name                               |  |  |
| Organization Nama             | The organization name. e.g. company-name                        |  |  |
| Organization Name             | This option is required for certificate generation.             |  |  |
| Organization Unit Name        | The organization unit name.                                     |  |  |
| Common Nomo                   | The host name associated with the certificate. e.g. example.com |  |  |
| Common Name                   | This option is required for certificate generation.             |  |  |
| E-mail                        | The maintainer's E-mail.                                        |  |  |

### **Certificate Importing**

Same as the **Certificate Generation**, the router supports the CA and X.509 certificate importing.

To import the CA certificate:

- 1. Navigate to CA Certificates tab.
- 2. Click the Add CA certificate button.
- 3. Select the CA certificate file from browser window.
- 4. When the file be selected and everything all right, the newly CA certificate will show the CA certificate list with **Imported** state.

To import the X.509 certificate:

- 1. Navigate to X.509 Certificates tab.
- 2. Click the + Add X.509 button. The list will pop up the blank X.509 entry.
- 3. Click the Cert Import button.
- 4. Select the X.509 certificate file from browser window.
- 5. When the file be selected and everything all right, the state should be **Cert or Key is missed**.
- 6. Click the Key Import button.
- 7. Select the X.509 key file from browser window.
- 8. When the state shown Imported, the importing procedure is completed.

| X.509 Certificates - Edit #1 | × |
|------------------------------|---|
| Cert                         |   |
| Key                          |   |

#### Download the certificate

If the certificate is generated or imported, there will be the download button to download each certificate and key file.

*Note:* When the connection is authenticate by RSA or EAP-TLS, the user must download the X.509 certificate, key and CA certificate, and import the files to the remote gateway.

## 11.3 GRE

This section allows you to set **GRE configuration**. The default mode is off.

**Generic Routing Encapsulation (GRE)** is one of the available tunneling mechanisms which uses IP as the transport protocol and can be used for carrying many different passenger protocols. The tunnels behave as virtual point-to-point links that have two endpoints identified by the tunnel source and tunnel destination addresses at each endpoint.

- GRE Tunnel interface comes up as soon as it is configured.
- Local endpoint does not bring the interface down if the remote endpoint is unreachable.
- No way to determine problems in the intervening network.
- Keepalives are used to solve this issue.

The GRE Tunnel Keepalive feature provides the capability of configuring keepalive packets to be sent over IP-encapsulated GRE tunnels. You can specify the rate at which keepalives will be sent and the number of times that a device will continue to send keepalive packets without a response before the interface becomes inactive. GRE keepalive packets may be sent from both sides of a tunnel or from just one side.

There are two entries for user to configure, please press Edit *button*.

| Ð  | GRE  |               |                |                       |                  |             |
|----|------|---------------|----------------|-----------------------|------------------|-------------|
| Mo | ode  |               | Off On         |                       |                  |             |
| #  | Mode | Local Address | Remote Address | Tunnel Device Address | Interface Status | Modify      |
| 1  | off  |               |                |                       |                  | <b>B</b>    |
| 2  | off  |               |                |                       | -                | Ľ           |
|    |      |               |                |                       |                  |             |
|    |      |               |                |                       |                  |             |
|    |      |               |                |                       |                  | Reset Apply |

Setup the GRE connection by clicking Edit button.

| GRE Entry - Edit #1          |           |      |   |                               | $\times$ |
|------------------------------|-----------|------|---|-------------------------------|----------|
| Mode                         | Off       | ⊖ On |   |                               |          |
| Device                       | SIM#1-APN |      | ~ | bind the tunnel to the device |          |
| Local Address                |           |      |   |                               |          |
| Remote Address               |           |      |   |                               |          |
| Tunnel Device Address        |           |      |   |                               |          |
| Tunnel Device Address Prefix | 24        |      |   |                               |          |
| Use Tunnel Key               | Off       | 🔿 On |   |                               |          |
| Tunnel Key Number            | 1234      |      |   |                               |          |
|                              |           |      |   |                               |          |
|                              |           |      |   |                               | ОК       |

| VPN > GRE                    |                                                              |  |  |  |
|------------------------------|--------------------------------------------------------------|--|--|--|
| Item                         | Description                                                  |  |  |  |
| Mode                         | Enable or disable the selected GRE connection.               |  |  |  |
| Device                       | Select the interface that GRE should be applied              |  |  |  |
| Local Address                | Set local address of the GRE tunnel.                         |  |  |  |
| Remote Address               | Set remote address of the GRE tunnel.                        |  |  |  |
| Tunnel Device Address        | Set IP address of this GRE tunnel device.                    |  |  |  |
| Tunnel Device Address Prefix | Set Prefix of the Tunnel Device Address.                     |  |  |  |
| Use Tunnel Key               | Whether to use the key for identifying an individual traffic |  |  |  |
|                              | flow within a tunnel.                                        |  |  |  |
| Tunnel Key Number            | The number of the tunnel key; default is '1234'.             |  |  |  |

## 11.4 **PPTP Server**

This section provides 2 sub configurations, including General Configuration and Clients Configuration.

### (1) General Configuration

| ◯ Off On                           |                                                                             |
|------------------------------------|-----------------------------------------------------------------------------|
| ● PAP ○ CHAP ○ MS-CHAP ○ MS-CHAPv2 |                                                                             |
| 192.168.10.1                       |                                                                             |
| 192.168.10.2 ~ 10                  |                                                                             |
|                                    | Reset Apply                                                                 |
|                                    | Off On<br>● PAP CHAP MS-CHAP MS-CHAPv2<br>192.168.10.1<br>192.168.10.2 ~ 10 |

| VPN > PPTP Server > General |                                                          |  |  |
|-----------------------------|----------------------------------------------------------|--|--|
| Item Description            |                                                          |  |  |
| Mode                        | Enable or disable the PPTP Server function.              |  |  |
| Auth                        | Select the authentication type.                          |  |  |
| Server Address              | This IP address is use as tunnel IP at server site.      |  |  |
| Client Address Range        | A list of IP addresses to assign to remote PPTP clients. |  |  |

### (2) Clients Configuration

| ₽ PPTP Se     |                   |                  |        |  |  |  |
|---------------|-------------------|------------------|--------|--|--|--|
| General       | Clients           |                  |        |  |  |  |
|               |                   |                  | New    |  |  |  |
|               |                   |                  |        |  |  |  |
| #             | Mode              | Username         | Modify |  |  |  |
| <b>#</b><br>1 | Mode              | Username<br>test | Modify |  |  |  |
| <b>#</b><br>1 | <b>Mode</b><br>on | Username<br>test | Modify |  |  |  |

| PTPD Client - Add |          | ×  |
|-------------------|----------|----|
| Mode              | Off On   |    |
| Username          | 0        |    |
| Password          | required |    |
|                   |          |    |
|                   |          | ОК |

| VPN > PPTP Server > Clients |                                         |  |  |
|-----------------------------|-----------------------------------------|--|--|
| Item                        | Description                             |  |  |
| Mode                        | Enable or disable the selected account. |  |  |
| Username                    | The username of this client.            |  |  |
| Password                    | The password of this client.            |  |  |

### 11.5 L2TP

This section allows you to set up L2TP and provides three modes for configuration, including Off, Server, and Client Mode.

(1) General Mode: The default mode is Off as shown as below.

| 🗟 L2TP |     |          |          |             |
|--------|-----|----------|----------|-------------|
| Mode   | Off | ⊖ Server | ⊖ Client |             |
|        |     |          |          | Reset Apply |

(2) Server Mode:

| 足 L2TP          |          |       |           |             |        |             |
|-----------------|----------|-------|-----------|-------------|--------|-------------|
| Mode            |          | Off   | Server    | ⊖ Client    |        |             |
| Auth            |          | O PAP | O MS-CHAP | O MS-CHAPv2 |        |             |
| Local IP        |          |       |           |             |        |             |
| Remote begin IP |          |       |           |             |        |             |
| Remote end IP   |          |       |           |             |        |             |
| User List       |          |       |           |             |        | New         |
| #               | Username |       |           |             | Modify |             |
|                 |          |       |           |             |        |             |
|                 |          |       |           |             |        | Reset Apply |

| User List - Add |          |   | × |
|-----------------|----------|---|---|
| Username        | required | 0 |   |
| Password        |          | • |   |

|                         | ОК                                                                     |  |  |  |  |
|-------------------------|------------------------------------------------------------------------|--|--|--|--|
| VPN> L2TP > Server Mode |                                                                        |  |  |  |  |
| Item                    | Description                                                            |  |  |  |  |
| Mode                    | Select from Off or On to set the client setting.                       |  |  |  |  |
| Auth                    | The authentication method for L2TP connection. Available options: PAP, |  |  |  |  |
| Autr                    | CHAP, MS-CHAP, MS-CHAPv2                                               |  |  |  |  |
| Local IP                | The virtual IP for L2TP server.                                        |  |  |  |  |
| Remote begin IP         | The begin address of L2TP client's IP pool.                            |  |  |  |  |
| Remote end IP           | The end address of L2TP client's IP pool.                              |  |  |  |  |
| New                     | Create a new user account for connecting with server.                  |  |  |  |  |
| Username                | The username for L2TP client.                                          |  |  |  |  |
| Password                | The password for L2TP client.                                          |  |  |  |  |

## 12 Web Menu Item > Firewall

This section allows you to configure Basic Rules, Port Forwarding, DMZ, IP Filter, MAC Filter, URL Filter, NAT and IPS.

| Ø | Firewall        |
|---|-----------------|
|   | Basic Rules     |
|   | Port Forwarding |
|   | DMZ             |
|   | Management IP   |
|   | Service Port    |
|   | IP Filter       |
|   | MAC Filter      |
|   | URL Filter      |
|   | NAT             |
|   | IPS             |

## 12.1 Basic Rules

This section allows you to set the Basic Rules configuration.

| Basic Rules       |        |      |
|-------------------|--------|------|
| WAN Ping Blocking | O IPv4 | IPv6 |
| Guest Network     | None   | ~    |
|                   |        |      |

| Firewall > Basic Rules |                                                       |  |  |  |
|------------------------|-------------------------------------------------------|--|--|--|
| Item                   | Description                                           |  |  |  |
| WAN Ping Blocking      | Check IPv4 or IPv6 for blocking                       |  |  |  |
| Cuest Network          | Select a network that only allows Internet access and |  |  |  |
|                        | does not have device management permissions.          |  |  |  |

#### **Port Forwarding** 12.2

This section allows you to set up **Port Forwarding** and click *contigure*.

| D Port Forwarding   |                             |          |     |        |        |     |
|---------------------|-----------------------------|----------|-----|--------|--------|-----|
| Mode                | O Disable                   | ) Enable |     |        |        |     |
| # Mode              | Descripti                   | ion      | Pro | otocol | Modify |     |
| 1 Disable           | ssh                         |          | TCI | P      | ď      |     |
| 2 Disable           |                             |          | TCI | P      | ď      |     |
| 3 Disable           |                             |          | TCI | P      | ď      |     |
| 4 Disable           |                             |          | TC  | P      | C      |     |
| 5 Disable           |                             |          | TC  | P      | ľ      |     |
| 6 Disable           |                             |          | TCI | P      | ľ      |     |
| 7 Disable           |                             |          | TCI | P      | ľ      |     |
| 8 Disable           |                             |          | TCI | P      | ľ      |     |
| 9 Disable           |                             |          | TCI | P      | ľ      |     |
| 10 Disable          |                             |          | TCI | P      | ľ      |     |
| 11 Disable          |                             |          | TCI | P      | ľ      |     |
| Port Forwarding E   | Entry - Edit #1             |          |     | -      | ×      |     |
| -                   | -                           |          |     |        |        |     |
| Mode                | <ul> <li>Disable</li> </ul> | ⊖ Enable |     |        |        |     |
| Description         | ssh                         |          |     |        |        |     |
| Protocol            |                             |          |     |        |        |     |
| Source Port Begin   | 22                          |          |     |        | et     | Арр |
| Source Port End     | 22                          |          |     |        |        |     |
| Destination IP      | 0.0.0.0                     |          |     |        |        |     |
| Destination Port B  | egin 22                     |          |     |        |        |     |
| Destination Port Er | nd 22                       |          |     |        |        |     |

| Firewall > Port Forwarding |                                                                  |  |  |  |
|----------------------------|------------------------------------------------------------------|--|--|--|
| Item                       | Description                                                      |  |  |  |
| Mode                       | Enable or disable the selected port forwarding entry.            |  |  |  |
| Description                | Descript the name of Port Forwarding.                            |  |  |  |
| Protocol                   | Select from UDP or TCP Client, which depends on the application. |  |  |  |
| Source Port Begin          | Fill in the beginning of source port.                            |  |  |  |
| Source Port End            | Fill in the end of source port.                                  |  |  |  |
| Destination IP             | Fill in the current private destination IP.                      |  |  |  |
| Destination Port Begin     | Fill in the beginning of private destination port.               |  |  |  |
| Destination Port End       | Fill in the end of private destination port.                     |  |  |  |

### 12.3 DMZ

This section allows you to set the DMZ configuration.

| 🗘 DMZ           |                    |             |
|-----------------|--------------------|-------------|
| Mode            | O Disable 🛛 Enable |             |
| Host IP Address | 0.0.0.0            |             |
|                 |                    |             |
|                 |                    | Reset Apply |

| Firewall > DMZ  |                                     |  |  |
|-----------------|-------------------------------------|--|--|
| Item            | Description                         |  |  |
| Mode            | Enable or disable the DMZ function. |  |  |
| Host IP Address | Fill in your Host IP Address.       |  |  |

## 12.4 Management IP

This section allows user to setup a management IP that is able to access the device from LAN or WAN side. This IP has higher management permissions than firewall settings.
| Management IP Address |         |             |
|-----------------------|---------|-------------|
| Management IP Address | 0.0.0.0 |             |
|                       |         | Reset Apply |

# 12.5 Service Port

This section allows managing access to the router's own services.

| Config | Status |           |          |      |        |
|--------|--------|-----------|----------|------|--------|
| Mode   |        | Off       | On       |      |        |
|        |        |           |          |      | New    |
| #      | Action | Direction | Protocol | Port | Modify |

| Entries - Add |           |   | $\times$ |
|---------------|-----------|---|----------|
| Action        | None      | ~ |          |
| Direction     | MAN Input |   |          |
| Direction     | WAN Input | ~ |          |
| Protocol      | TCP v4    | ~ |          |
| Port          | 1         |   |          |
|               |           |   |          |

OK

| Firewall > Service Port |                                                     |  |  |
|-------------------------|-----------------------------------------------------|--|--|
| Item                    | Description                                         |  |  |
| Mode                    | Enable or disable the service port function.        |  |  |
| Action                  | Select the action for selected entry.               |  |  |
| Direction               | Select the direction of traffic for selected entry. |  |  |
| Protocol                | Select the protocol type.                           |  |  |
| Port                    | Enter the service port number.                      |  |  |

### 12.6 **IP Filter**

This section allows you to configure IP Filter. After clicking button, you can edit your IP protocol, source/port and destination/port. The default is **Disable** mode and **Black** list.

| IP Filter                                                                |                                                                                                    |                                                                                                    |                                                                                                    |                              |
|--------------------------------------------------------------------------|----------------------------------------------------------------------------------------------------|----------------------------------------------------------------------------------------------------|----------------------------------------------------------------------------------------------------|------------------------------|
| Warning: All existing connections                                        | will be dropped after app                                                                                          | ly                                                                                                    |                                                                                                    |                              |
| Mode                                                                     | <ul> <li>Disable</li> </ul>                                                                                        | C Enable                                                                                                    |                                                                                                    |                              |
| List                                                                     | <ul> <li>Black</li> </ul>                                                                                          | ○ White                                                                                                    |                                                                                                    |                              |
| (Warnig: White List will block devi                                      | ce services, enable them                                                                                           | in 'Service Port'.)                                                                                                    |                                                                                                    |                              |
| Management IP Address                                                    | 0.0.0.0                                                                                                    |                                                                                                    |                                                                                                    |                              |
| Before you click the Apply button                                        | , please make sure the M                                                                                           | anagemanet PC can connect and login to                                                                                                    | o the WebUI of Router.                                                                                                    |                              |
| Service Ports                                                            | U53,C00                                                                                                    |                                                                                                    |                                                                                                    |                              |
| <ul> <li>For example: L1443 means allow f</li> <li>Black List</li> </ul> | rharacter in front of port i<br>'L' for LAN side, 'A' for L<br>vvice make a outgoing co<br>PC make a (I)ncoming co | Number for non default setting. The default<br>AN plus WAN; 'U' for UDP, 'C' for ICMP, ar<br>nnection(default) to remote DNS(UDP) se<br>nnection to WebUI(default TCP) of Route | all setting is wan side, protocol is TCP,<br>nd 'P' for all protocols; 'I' for Input.<br>erver on WAN side(default)<br>r on LAN(L) side | and the direction is Output. |
| # Mode F                                                                 | Protocol                                                                                                    | Source / Port                                                                                                    | Destination / Port                                                                                                    | Modify                       |
| 1 Disable                                                                | All                                                                                                    | 0.0.0.0                                                                                                    | 0.0.0.0                                                                                                    | Z                            |
| 2 Disable                                                                | All                                                                                                    | 0.0.0.0                                                                                                    | 0.0.0.0                                                                                                    | ľ                            |
| 3 Disable                                                                | All                                                                                                    | 0.0.0.0                                                                                                    | 0.0.0.0                                                                                                    | Z                            |
| 4 Disable                                                                | All                                                                                                    | 0.0.0.0                                                                                                    | 0.0.0.0                                                                                                    | ľ                            |

Black List: When Black List selected, all specified IP address/port are blocked.

White List: When White List selected, all specified IP address/port are accepted.

### Management IP Address:

For White List only. Since White List will block all user communication except those has been assigned by rules, it is better to assign a specific IP address for the administrator to access the Router, which is Management IP Address.

### Service Ports:

For White List only. The setting is specified for Router access only. The user can set it to allow Router access outside WAN or inside LAN Service. For example, access outside WAN DNS service. It also allows user to access Router service from outside WAN or inside LAN. For example, access Router Web service.

### Edit Black/White List

- (1) Click dutton to edit Black/White list.
- (2) The default is **Disable** mode as the following interface (Black/White).

| IP Filter(Black List) - Ed | lit #1                                                                                                    | $\times$ |
|----------------------------|----------------------------------------------------------------------------------------------------|----------|
| Mode                       |                                                                                                    |          |
| Protocol                   |                                                                                                    |          |
| Source IP                  | 0.0.0.0<br>Example:<br>192.168.0.123<br>192.168.1.0/24<br>192.168.1.0/255.255.255.0<br>192.168.1.1-192.168.1.123<br>2607:f0d0:1002:51::4<br>2607:f0d0:1002:51::0/64<br>2607:f0d0:1002:51::4-2607:f0d0:1002:51::aaaa |          |
| Source Port                | 0<br>Example:<br>• 1234<br>• 1234:5678:                                                                                                    |          |
| Destination IP             | 0.0.0.0                                                                                                    |          |
| Destination Port           | 0                                                                                                    |          |
|                            |                                                                                                    |          |

| Firewall > IP Filter |                                                        |
|----------------------|--------------------------------------------------------|
| Item                 | Description                                            |
| Mode                 | Select from Disable or Enable. The default is Disable. |
| Protocol             | Select from All, ICMP, TCP or UDP.                     |
| Source IP            | Fill in your source IP address.                        |
| Source Port          | Fill in your source port.                              |
| Destination IP       | Fill in your destination IP address.                   |
| Destination Port     | Fill in your destination port.                         |

- (3) When selecting Enable Mode, the protocol is TCP. The source IP has IPv4 and IPv6 setting formats.
- (4) For Source IP, there are three types to input your source IP that depends on your requirement, including single IP, IP with Mask or giving a range of IP. The following table provides some examples.

| Firewall > Edit IP Filter > Source IP                                              |                        |                          |                           |  |
|------------------------------------------------------------------------------------|------------------------|--------------------------|---------------------------|--|
| IP Format                                                                          | Single IP              | IP with Mask             | Ranged IP                 |  |
| IPv4                                                                               | 192.168.0.123          | 192.168.1.0/24           |                           |  |
|                                                                                    |                        | 192.168.1.0/255.255.255. | 192.108.1.1-192.108.1.123 |  |
| IPv6 2607:f0d0:1002:51::4                                                          | 2607.6040.1002.51.0/64 | 2607:f0d0:1002:51::4-    |                           |  |
|                                                                                    | 2607:1000:1002:51::4   | 2007.1000.1002.310/04    | 2607:f0d0:1002:51::aaaa   |  |
| Note: Setting up a range of IP, please use – hyphen symbol to mark your ranged IP. |                        |                          |                           |  |

(5) For Source Port, there are two types to input your source port that depends on your requirement, including single port (e.g.1234) or giving a range of ports (e.g.1234:5678).

*Note:* Setting up a range of source ports, please use: colon symbol to mark your ranged ports.

### 12.7 MAC Filter

This section allows you to set up MAC Filter. After clicking <sup>12</sup> button, you can edit your MAC address.

| MAC Filter                             |                             |                            |        |
|----------------------------------------|-----------------------------|----------------------------|--------|
| Mode                                   |                             |                            |        |
| indus                                  |                             |                            |        |
| List                                   | O Black 🔿 White             | e                          |        |
| Warning: All existing connections will | be dropped after apply      |                            |        |
|                                        |                             |                            |        |
| Black List                             |                             |                            |        |
| # Mode                                 |                             | MAC Address                | Modify |
| 1 Disable                              |                             |                            | Ľ      |
| 2 Disable                              |                             |                            | Ľ      |
| 3 Disable                              |                             |                            | ď      |
| 4 Disable                              |                             |                            | (Z)    |
| 5 Disable                              |                             |                            | C      |
| 6 Disable                              |                             |                            | CZ .   |
|                                        |                             |                            |        |
|                                        |                             |                            |        |
| MAC Filter(Black List) - I             | Edit #1                     |                            | ×      |
|                                        |                             |                            |        |
| Mode                                   | <ul> <li>Disable</li> </ul> | <ul> <li>Enable</li> </ul> |        |
|                                        |                             |                            |        |
| MAC Address                            |                             |                            |        |
|                                        |                             |                            |        |
|                                        |                             |                            |        |
|                                        |                             |                            | ОК     |

| Service > MAC Filter |                                                        |  |  |
|----------------------|--------------------------------------------------------|--|--|
| Item                 | Description                                            |  |  |
| Mode                 | Select from Disable or Enable. The default is Disable. |  |  |
| MAC Address          | Fill in your MAC address.                              |  |  |

*Note:* Setting up MAC address, please use ":" colon symbol (e.g. xx : xx : xx) or "-" hyphen symbol to mark (e.g. xx - xx - xx - xx).

## 12.8 URL Filter

This section allows you to set up URL Filter. After clicking button, you can edit the type of filter and information.

| URL Filter                               |                              |               |          |        |
|------------------------------------------|------------------------------|---------------|----------|--------|
| Mode                                     | O Dis                        | able 🔿 Enable |          |        |
| List                                     | O Bla                        | ck 🔿 White    |          |        |
| <ol> <li>Warning: All existir</li> </ol> | g connections will be droppe | d after apply |          |        |
| Black List                               |                              |               |          |        |
| #                                        | Mode                         | Filter        | Key/Full | Modify |
| 1                                        | Disable                      | Кеу           |          | ß      |
| 2                                        | Disable                      | Кеу           |          | ľ      |
| 3                                        | Disable                      | Кеу           |          | C      |
| 4                                        | Disable                      | Кеу           |          | ß      |
| 5                                        | Disable                      | Кеу           |          |        |
|                                          |                              |               |          |        |

| URL Filter(Black List) - Edit #1 |           |          |  |  |
|----------------------------------|-----------|----------|--|--|
| Mode                             | O Disable | ⊖ Enable |  |  |
| Filter                           | • Кеу     | ⊖ Full   |  |  |
| Key/Full                         |           |          |  |  |
|                                  |           |          |  |  |

*Note:* Please not include "https://" or "http://" for the URL address in the Full Filter.

| Firewall > URL Filter |                                                        |  |  |
|-----------------------|--------------------------------------------------------|--|--|
| ltem                  | Description                                            |  |  |
| Mode                  | Select from Disable or Enable. The default is Disable. |  |  |
| Filter                | Select from Key or Full. The default is Key.           |  |  |
| Key / Full            | Fill in your Key / Full information.                   |  |  |

## 12.9 NAT

This section allows you to set NAT configuration.

When NAT mode is **Enable**, the router will replace the source private IP address by its Internet public address for outgoing packets, and replace the destination Internet public address by private IP address for incoming packets.

When NAT mode is **Disable**, the router will send the source LAN private IP address for outgoing packets and allow to receive the destination LAN private IP address for incoming packets.

| 🕈 NAT |           |          |             |
|-------|-----------|----------|-------------|
| Mode  | O Disable | C Enable |             |
|       |           |          | Reset Apply |

## 12.10 IPS

This section allows you to set IPS configuration. IPS prevents the system from being attacked by the Internet.

The system allows to limit the max incoming connection number from WAN per source IP address to prevent system resource exhausted. Also, the system allows to limit the max incoming connection retry number during a specific time period from WAN per source IP address to prevent too many unexpected connections retry event from causing system busy.

| Mode                                   | Off | ⊖ On |        |     |         |             |
|----------------------------------------|-----|------|--------|-----|---------|-------------|
|                                        |     |      |        |     |         |             |
| Per IP Address                         |     |      |        |     |         |             |
| Total allow incoming connection number | er  | 10   |        |     |         |             |
| Max incoming connection retry numbe    | r   | 20   | during | 120 | seconds |             |
|                                        |     |      |        |     |         |             |
|                                        |     |      |        |     |         | Reset Apply |

| Firewall > IPS                  |                                                            |  |  |  |
|---------------------------------|------------------------------------------------------------|--|--|--|
| Item                            | Description                                                |  |  |  |
| Mode                            | Turn on / off IPS function (default: Off)                  |  |  |  |
| Total allow incoming connection | Select the checkbox to enable or disable the function. The |  |  |  |
| number                          | default number is 10.                                      |  |  |  |
| Max incoming connection retry   | Select the checkbox to enable or disable the function. The |  |  |  |
| number                          | default number is 20.                                      |  |  |  |
| Duration time                   | The default time is 120 seconds.                           |  |  |  |

# 13 Web Menu Item > Service

This section allows you to configure SNMP, TR069, Dynamic DNS, VRRP, SMTP, IP Alias, and QoS.

| • Service ^ |
|-------------|
| SNMP        |
| TR069       |
| Dynamic DNS |
| MQTT        |
| UPnP        |
| SMTP        |
| IP Alias    |
| QoS         |

### 13.1 **SNMP**

This section allows user to configure the SNMP function.

### 13.1.1 Community

| SNMF |                         |                             |               |            |             |
|------|-------------------------|-----------------------------|---------------|------------|-------------|
| Mode |                         | <ul> <li>Disable</li> </ul> | Enable        |            |             |
| Comm | unity SNMP v3 User Cont | figuration SNMP trap        | configuration |            |             |
| #    | Mode                    | Name                        | 9             | Access     |             |
| 1    | Enable                  | ~ put                       | lic           | Read-Only  | ~           |
| 2    | Disable                 | ✓ priv                      | ate           | Read-Write | ~           |
| 3    | Disable                 | ~                           |               | Read-Only  | ~           |
|      |                         |                             |               |            |             |
|      |                         |                             |               |            | Reset Apply |

| Service > SNMP > Community |                                                                            |  |  |  |
|----------------------------|----------------------------------------------------------------------------|--|--|--|
| ltem                       | Description                                                                |  |  |  |
| Mode                       | Select from Disable or Enable to configure SNMP.                           |  |  |  |
| Community                  | Configure community setting with three options, including # 1, # 2 and #3. |  |  |  |
| Mode                       | Select from Disable or Enable.                                             |  |  |  |
| Name                       | Name each community.                                                       |  |  |  |
| Access                     | Select from Read-Only or Read-Write.                                       |  |  |  |

### 13.1.2 SNMP v3 User Configuration

| <b>ð</b> S | SNMP            |         |                      |       |                      |               |   |               |           |   |               |      |
|------------|-----------------|---------|----------------------|-------|----------------------|---------------|---|---------------|-----------|---|---------------|------|
| Mo         | de              |         | O Di                 | sable |                      | Enable        |   |               |           |   |               |      |
| C          | Community       | SNMP v  | 3 User Configuration | SNM   | P trap configuration | n             |   |               |           |   |               |      |
| ¥          | I               | Mode    |                      |       | Name                 |               |   |               | Access    |   |               |      |
| 1          | (               | Disable |                      | ~     |                      |               |   |               | Read-Only |   |               | ~    |
| 2          |                 | Disable |                      | ~     |                      |               |   |               | Read-Only |   |               | ~    |
| 3          |                 | Disable |                      | ~     |                      |               |   |               | Read-Only |   |               | ~    |
| \ut<br>¥   | hentica<br>Mode | tion    | Auth Password        |       |                      | Auth Protocol |   | Privacy Passw | /ord      |   | Privacy Proto | ocol |
| 1          | Auth            | ~       |                      |       | 0                    | MD5           | ~ |               |           | 0 | DES           | ~    |
| 2          | Auth            | ~       |                      |       | ٥                    | MD5           | ~ |               |           | 0 | DES           | ~    |
| 3          | Auth            | ~       |                      |       | 0                    | MD5           | ~ |               |           | 0 | DES           | ~    |
|            |                 |         |                      |       |                      |               |   |               |           |   |               |      |
|            |                 |         |                      |       |                      |               |   |               |           |   |               |      |

For SNMP v3 User Configuration, you need to register authentication and allow a receiver that confirm the packet was not modified in transit. There are three options to set up SNMP v3 Configuration.

| Service > SNMP > SNMP v3 User configuration |                                                  |  |  |  |
|---------------------------------------------|--------------------------------------------------|--|--|--|
| Item                                        | Description                                      |  |  |  |
| Mada                                        | Select from Disable or Enable to configure SNMP. |  |  |  |
| Mode                                        | The default is Disable.                          |  |  |  |
| Name                                        | Fill in your name.                               |  |  |  |
| Auth Mode                                   | Select from Authentication or Privacy.           |  |  |  |
| Authentication Password                     | Fill in your authentication password.            |  |  |  |
| Authentication Protocol                     | Select from MD5 or SHA.                          |  |  |  |
| Privacy Password                            | Fill in your privacy password.                   |  |  |  |
| Privacy Protocol                            | Select from DES or AES.                          |  |  |  |
| Access                                      | Select from Read-Only or Read-Write.             |  |  |  |

### 13.1.3 SNMP trap configuration

This section allows you to set up the SNMP trap configuration when you select the SNMP trap function from Alarm output of system for your router. With SNMP trap setting, you can know the status of remote device.

| <ul> <li>SNMP</li> </ul> |                            |                                        |             |
|--------------------------|----------------------------|----------------------------------------|-------------|
| Mode                     | O Di                       | isable 🔿 Enable                        |             |
| Community                | SNMP v3 User Configuration | SNMP trap configuration                |             |
| #                        | Mode                       | Community Name                         | Destination |
| 1                        | Disable                    | ✓ public                               |             |
| 2                        | Disable                    | <ul> <li>✓</li> <li>private</li> </ul> |             |
|                          |                            |                                        |             |
|                          |                            |                                        | Reset Apply |

| 击 Alarm             |                      |                                        |                |             |
|---------------------|----------------------|----------------------------------------|----------------|-------------|
| Alarm Configuration | Alarm Current Status |                                        |                |             |
| Mode                | O Disable            | ⊖ Enable                               |                |             |
| Alarm input         | SMS                  | VPN disconnect                         | VAN disconnect |             |
|                     | LAN disconnect       | ✓ Reboot                               |                |             |
| Alarm output        | SMS                  | ✓ E-mail                               | SNMP trap      |             |
|                     | ✓ TR069              |                                        |                |             |
| SMS/E-mail          |                      |                                        |                |             |
|                     | () for SMS/E-mail or | nly accept trusted and on duty members |                |             |
|                     |                      |                                        |                | Reset Apply |

| Service > SNMP > SNMP trap configuration |                                                              |  |  |  |
|------------------------------------------|--------------------------------------------------------------|--|--|--|
| Item Description                         |                                                              |  |  |  |
| Mode                                     | Select from Disable or Enable. The default is Disable.       |  |  |  |
| Community Name                           | Fill in your community name.                                 |  |  |  |
| Destination                              | The destination (domain name/IP) of remote SNMP trap server. |  |  |  |

### 13.2 TR069

This section allows you to set up TR069 client configuration. You can get information how to install TR069 Server (GenieACS Installation) from the application configuration chapter.

| Mode                          | O Disable           | Enable     |   |
|-------------------------------|---------------------|------------|---|
| ACS URL                       | http://192.168.1.10 | 0:8080/acs |   |
| ACS Username                  | сре                 |            |   |
| ACS Password                  | •••                 |            | 0 |
| Periodic Inform               | O Disable           | Enable     |   |
| Periodic Inform Interval(Sec) | 1800                |            |   |
| Connection Request Username   | tr069               |            |   |
| Connection Request Password   | ••••                |            | 0 |
| Connection Request Port       | 7547                |            |   |
|                               |                     |            |   |
|                               |                     |            |   |

| Service > TR069          |                                                                        |  |
|--------------------------|------------------------------------------------------------------------|--|
| Item                     | Description                                                            |  |
| Mode                     | Select from Disable or Enable. The default is Disable.                 |  |
| ACS URL                  | Fill in the URL address of ACS (Auto-Configuration Server).            |  |
|                          | Fill in the ACS username to authenticate the CPE (this router) when    |  |
| ACS Usemanie             | connecting to the ACS.                                                 |  |
| ACS Password             | Fill in the ACS password to authenticate the CPE (this router) when    |  |
| ACS Password             | connecting to the ACS.                                                 |  |
| Deviedie Informa         | Select from Disable or Enable. The default is Disable. The CPE         |  |
|                          | reports the status to the ACS when enabling a period of time set.      |  |
| Periodic Inform Interval | Fill in the periodic time. The CPE reports to ACS the status according |  |
| (Sec)                    | to your duration in seconds of the interval set.                       |  |
| Connection Request       | Fill in the connection request username to authenticate the ACS if the |  |
| Username                 | ACS attempts to communicate with the CPE.                              |  |
| Connection Request       | Fill in the connection request password to authenticate the ACS if the |  |
| Password                 | ACS attempts to communicate with the CPE.                              |  |
| Connection Request       | Fill in the connection request port to authenticate the ACS if the ACS |  |
| Port                     | attempts to communicate with the CPE.                                  |  |

# 13.3 Dynamic DNS

This section allows you to set up Dynamic DNS.

| • Dynamic DNS            |             |        |   |
|--------------------------|-------------|--------|---|
| Mode                     | O Disable   | Enable |   |
| Service Provider         | dynv6.com   |        | ~ |
| Host Name                |             |        |   |
| Token ID                 |             |        | 0 |
| Update Period Time (Sec) | 2592000     |        |   |
| IP Address Selection     | Internet IP |        |   |
|                          |             |        |   |

| Service > Dynamic DNS    |                                                                       |  |  |  |
|--------------------------|-----------------------------------------------------------------------|--|--|--|
| Item                     | Description                                                           |  |  |  |
| Mada                     | Turn on/off this function to select Disable or Enable. The default is |  |  |  |
| Mode                     | Disable.                                                              |  |  |  |
| Service Provider         | Select the Service Provider of Dynamic DNS.                           |  |  |  |
| Host Name                | Fill in your registered Host Name from Service Provider.              |  |  |  |
| Token ID                 | Fill in your Token ID from Service Provider.                          |  |  |  |
| Host Secret ID           | Fill in your Secret ID from Service Provider.                         |  |  |  |
| Username                 | Fill in your registered username from Service Provider.               |  |  |  |
| Password                 | Fill in your registered password from Service Provider.               |  |  |  |
| Update Period Time (Sec) | Fill in "0" to mean 30 days.                                          |  |  |  |
| IP Address Selection     | Select either Internet IP or WAN IP.                                  |  |  |  |

## 13.4 MQTT

This section allows user to configure the MQTT. It allows the MQTT client to send the message within specific topic or channel. By default, the router does not allow anonymous to read/write the MQTT topic or channel. Thus, you need to create the account with username and password for MQTT client on the web UI.

| MQTT         |          |           |        |           |         |        |         |
|--------------|----------|-----------|--------|-----------|---------|--------|---------|
| Mode         |          | O Disable | Enable |           |         |        |         |
| Port         |          | 1883      |        |           |         |        |         |
| Manage Users |          |           |        |           |         |        | New     |
| #            | Username |           |        |           | Modify  |        |         |
|              |          |           |        |           |         |        |         |
| ACLs         |          |           |        |           |         |        | New     |
| # User       |          | Торіс     |        | Subscribe | Publish | Modify |         |
|              |          |           |        |           |         |        |         |
|              |          |           |        |           |         | Rese   | t Apply |

| Service > MQT | Г                                                                                 |
|---------------|-----------------------------------------------------------------------------------|
| Item          | Description                                                                       |
| Mode          | Select from Disable or Enable. The default is Disable.                            |
| Port          | Fill in the port number of MQTT application.                                      |
| Managa Llaara | Enter the priority value from 1 to 254. The larger value has higher priority. The |
| Manage Osers  | default is 100.                                                                   |
| Username      | Fill in the username of manage user.                                              |
| Password      | Fill in the password of manage user.                                              |
| ACLs          | Allow to specify what topic should be limited.                                    |
| Lloor         | Select the users and identify their authority to read or write the MQTT           |
| User          | topic/channel.                                                                    |
| Торіс         | Name the topic of MQTT message.                                                   |

## 13.5 UPnP

This section allows to set up UPnP confirguration to select the mode from Disable or Enable. The default UPnP is disabled for the cellular router.

| ● UPnP |                             |          |             |
|--------|-----------------------------|----------|-------------|
| Mode   | <ul> <li>Disable</li> </ul> | C Enable |             |
|        |                             |          | Reset Apply |

## 13.6 SMTP

This section provides you to send your email for the server. For instance, the email will be sent to notify when the Alarm has a nofitication by the server.

| ➔ SMTP   |           |             |
|----------|-----------|-------------|
| Mode     | • Disable |             |
| Server   |           |             |
| Port     | 587       | ~           |
| Username |           |             |
| Password |           | 0           |
|          |           |             |
|          |           | Reset Apply |

| Service > SMTP      |                                                                    |  |
|---------------------|--------------------------------------------------------------------|--|
| Item                | Description                                                        |  |
| Mode                | Select from Disable or Enable. The default is Disable.             |  |
| Server              | Enter the domain or IP address of the SMTP server.                 |  |
|                     | There are three ports for SMTP communication between mail servers. |  |
| Dort                | Port 25 : Use TCP port 25 without encryption.                      |  |
| Pon                 | Port 465 : SMTP connections secured by SSL.                        |  |
|                     | Port 587 : SMTP connections secured by TLS.                        |  |
| Username / Password | Fill in your username and password as the same your server.        |  |

### 13.7 IP Alias

This section allows you to set IP Alias configuration.

IP Alias is associating more than one IP address to a network interface. With IP Alias, one node on a network can build multiple connections with the network, each serving a different purpose. IP Alias can be used to provide multiple network addresses on a single physical interface.

| Mode                   | • Off On      |      |      |        |          |
|------------------------|---------------|------|------|--------|----------|
| Entries                |               |      |      |        | Now      |
|                        |               |      |      |        | New      |
| # Mode                 | Interface     | Addr | Mask | Modify |          |
|                        |               |      |      |        |          |
|                        |               |      |      |        |          |
|                        |               |      |      | Res    | et Apply |
|                        |               |      |      |        |          |
| IP Alias Entries - Add |               |      |      | ×      |          |
|                        |               |      |      |        |          |
| Mode                   | Off Of        |      |      |        |          |
| Interface              | SIM#1-APN     | ~    |      |        |          |
|                        |               |      |      |        |          |
| Addr                   | XXX.XXX.XXX   | 0    |      |        |          |
| Mask                   | required      |      |      |        |          |
| Mask                   | 233.233.233.0 |      |      |        |          |
|                        |               |      |      |        |          |
|                        |               |      |      | ок     |          |

| Service > IP Alias        |                                                             |  |  |  |
|---------------------------|-------------------------------------------------------------|--|--|--|
| Item                      | Description                                                 |  |  |  |
| Mode                      | Select from Off or On to enable the IP Alias.               |  |  |  |
| Entries                   | View / Modify / Delete the existing entries.                |  |  |  |
|                           | Mode: select from Off or On to use or not use this entry.   |  |  |  |
|                           | Interface: the interface you want to provide the additional |  |  |  |
| New / Edit IP Alias Entry | address.                                                    |  |  |  |
|                           | IP Address: Enter the IP address.                           |  |  |  |
|                           | IP Mask: Enter the network mask.                            |  |  |  |

### 13.8 QoS

QoS (Quality of Service) refers to a network ability to achieve maximum bandwidth and allow minimum bandwidth. It guarantees the minimum and limit the maximum bandwidth class of traffic. The QoS configuration has three parts, including ISP bandwidth, QoS, and Status.

- ISP bandwidth allows user to configure the max bandwidth for upstream and downstream of specific WAN interface. Upstream means from LAN to WAN. Downstream means WAN to LAN.
- QoS configuration allows user to classify the traffic. Once classified, the traffic will have the guarantee minimum and limit maximum bandwidth.
- Status allows user to monitor the dynamic bandwidth usage.

### 13.7.1 QoS > Interface Bandwidth

User can assign the Upstream and Downstream Bandwidth for each interface. The Bandwidth unit is kilobits per second.

To prevent guaranteed traffic loss, the assigned bandwidth is better not to exceed the real bandwidth because the allowable traffic quantity may exceed the real bandwidth.

| ₽ QoS                         |                    |         |             |
|-------------------------------|--------------------|---------|-------------|
| Mode                          | O Disable O Enable |         |             |
| Interface Bandwidth QoS Statu | IS                 |         |             |
| SIM#1-APN                     |                    |         |             |
| ☑ Upstream                    | 1000               | Kbits/s |             |
| SIM#2-APN                     |                    |         |             |
| ✓ Upstream                    | 1000               | Kbits/s |             |
| LAN Ethernet                  |                    |         |             |
| ✓ Upstream                    |                    |         |             |
| Downstream                    | 1000               | Kbits/s |             |
|                               |                    |         | Reset Apply |

### 13.7.2 QoS > QoS

You can select QoS tab to show an overall view for QoS configuration.

At right side of window, there are three buttons.

- Edit button: It allows you to edit QoS Entry and configure QoS settings.
- Up/Down arrow button: It allows you to adjust priority of the QoS entry. The first QoS entry is the highest priority.

The QoS entry configuration page has three parts for classify traffic, assign bandwidth, and group IP address bandwidth.

| 🕀 QoS     |             |                                                     |                                                    |                                     |                             |          |
|-----------|-------------|-----------------------------------------------------|----------------------------------------------------|-------------------------------------|-----------------------------|----------|
| Mode      |             | O Disable                                           | Enable                                             |                                     |                             |          |
| late of   |             | at-tu-                                              |                                                    |                                     |                             |          |
| Inter     | QoS         | Status                                              |                                                    |                                     |                             |          |
| #         | Mode        | Name                                                | Port                                               | IP Rate                             | Modify                      |          |
| 1         | DISABLE     | surfing                                             | 0 - 0                                              | -                                   |                             |          |
| 2         | DISABLE     | surfing                                             | 0 - 0                                              | -                                   |                             |          |
| 3         | DISABLE     | surfing                                             | 0 - 0                                              | -                                   |                             |          |
| 4         | DISABLE     | surfing                                             | 0 - 0                                              | -                                   |                             |          |
| QoS - Ec  | dit #1      |                                                     |                                                    |                                     |                             | $\times$ |
| Mode      |             | Disable                                             | <ul> <li>Enable</li> </ul>                         |                                     |                             |          |
| Mode      |             | UISable                                             | () Enable                                          |                                     |                             |          |
| Name      |             | surfing                                             |                                                    |                                     |                             |          |
| Direction | 1           | <ul> <li>Upstream</li> </ul>                        |                                                    |                                     |                             |          |
|           |             | <ul> <li>Downstream</li> </ul>                      |                                                    |                                     |                             |          |
|           |             | <ul> <li>Upstream(LAN Server)</li> </ul>            |                                                    |                                     |                             |          |
|           |             | O Downstream(LAN Serv                               | er)                                                |                                     |                             |          |
| CIM#1 A   | PN          | - Fashla                                            |                                                    |                                     |                             |          |
| 310#1-4   |             |                                                     |                                                    |                                     |                             |          |
|           |             | Min Rate 5                                          |                                                    | Kbits/s (Result:0)                  |                             |          |
|           |             | Max Rate 100                                        |                                                    | Kbits/s                             |                             |          |
| SIM#2-A   | PN          | Enable                                              |                                                    |                                     |                             |          |
|           |             | Min Rate 5                                          |                                                    | Kbits/s (Result:0)                  |                             |          |
|           |             | Max Rate 100                                        |                                                    | Kbits/s                             |                             |          |
| IPv4v67   | Address     | All                                                 |                                                    |                                     |                             |          |
|           |             |                                                     |                                                    |                                     |                             |          |
|           |             |                                                     |                                                    | Example: (empty)                    |                             |          |
|           |             | When [RANGE] is sele<br>the most left different oct | cted, the most left differ<br>et would be ignored. | ent octet would be the specified ra | ange. All other parts after |          |
| Protocol  |             | O All                                               | ⊖ TCP                                              | O UDP                               |                             |          |
| Port Beg  | in          | 0                                                   |                                                    | (0:any)                             |                             |          |
| Port End  |             | 0                                                   |                                                    |                                     |                             |          |
|           |             |                                                     |                                                    |                                     |                             |          |
| VLAN fo   | llow vid of | None                                                | ~                                                  |                                     |                             |          |
| Class of  | Service     | None                                                | ~                                                  |                                     |                             | 86       |

| Service > IP Alias                                                         |                                                                                                    |  |  |  |
|----------------------------------------------------------------------------|----------------------------------------------------------------------------------------------------|--|--|--|
| Item                                                                       | Description                                                                                          |  |  |  |
| Mode                                                                       | Select from Disable or Enable QoS.                                                                   |  |  |  |
| Name                                                                       | The setting can be edited or deleted the existed entries.                                            |  |  |  |
|                                                                            | When selecting Upstream for LAN to WAN traffic, the Port Begin/End is for public server.             |  |  |  |
|                                                                            | When selecting Downstream for WAN to LAN traffic, the Port Begin/End is for public server.           |  |  |  |
| Direction                                                                  | When selecting Upstream (LAN server) for WAN to LAN traffic, the Port Begin/End is for LAN server.   |  |  |  |
|                                                                            | When selecting Downstream (LAN server) for LAN to WAN traffic, the Port Begin/End is for LAN server. |  |  |  |
|                                                                            | Downstream (LAN server) is for LAN to WAN traffic, and the Port                                      |  |  |  |
|                                                                            | Begin/End is for LAN server.                                                                         |  |  |  |
|                                                                            | For traffic from LAN to WAN by selecting Direction, the egress                                       |  |  |  |
|                                                                            | interfaces WAN (Upstream) show up.                                                                   |  |  |  |
| Interface/Min For traffic from WAN to LAN by selecting Direction, the egre |                                                                                                    |  |  |  |
| rate(Result)/Max rate                                                      | interfaces LAN (Downstream) show up.                                                                 |  |  |  |
|                                                                            | Max Rate: It is the maximum limited bandwidth.                                                       |  |  |  |
|                                                                            | Min Rate: This value guarantees the minimum bandwidth.                                               |  |  |  |
| IDv4v6 Address                                                             | Choose four types to set address format, including All, Single, Subnet,                              |  |  |  |
| IF V4V0 Addless                                                            | and Range.                                                                                           |  |  |  |
| Protocol                                                                   | Select the protocol type of traffic.                                                                 |  |  |  |
| Port Begin/Port End                                                        | Specify the port range of traffic.                                                                   |  |  |  |
|                                                                            | NONE.                                                                                                |  |  |  |
|                                                                            | NET1 - NET8.                                                                                         |  |  |  |
| VLAN follow vid of                                                         | Note: For NET1 to NET8, make sure the related subnet is enabled at                                   |  |  |  |
|                                                                            | VLAN->Tag Base. The VLAN ID, vid, will be the VID field of the related                               |  |  |  |
|                                                                            | Subnet at VLAN->Tag Base.                                                                            |  |  |  |
| Class of Service                                                           | NONE or 0~7. It is class of service for VLAN.                                                        |  |  |  |

### 13.7.3 QoS > Status

Refresher Setting select the showed content of bandwidth usage by following items:

• Refresh rate: how long the browser will update the showed content once with selected interface.

- Show detail bandwidth for each IP address: show the group IP bandwidth usage.
- Apply Refresh Setting button: press this button to take effect with above new settings.

Data part is the content of bandwidth usage.

| ➔ QoS                                |                                              |
|--------------------------------------|----------------------------------------------|
| Mode                                 | Disable     Enable                           |
| Interface Bandwidth QoS Statu        | S                                            |
| Refresher Setting                    |                                              |
| Update every                         | 5 secs                                       |
| Interface                            | ○ SIM#1-APN                                  |
|                                      | ⊖ SIM#2-APN                                  |
|                                      | O LAN Ethernet                               |
|                                      | Show detail of bandwidth for each IP Address |
|                                      | Apply Refresher Setting                      |
| Data                                 |                                              |
| Please apply refresher setting first |                                              |
|                                      | Reset Apply                                  |

## 14 Web Menu Item > Management

This section provides you to manage the router, set up your administration and know about the status of current software and firmware. In addition, you can backup and restore the configuration.

## 14.1 Identification

This section allows you to confirm the profile of router, current software, and firmware version and system uptime.

| Identification           |                   |
|--------------------------|-------------------|
|                          |                   |
| Active Image Partition   | b                 |
| Model Name               | M366              |
| Host Name                | M366              |
| LAN Ethernet MAC Address | 00:03:79:07:F3:96 |
| Bootloader Version       | 1.1               |
| Software Version         | V1.00             |
| Software MCSV            | 016E000110035C40  |
| Hardware MCSV            | 016E0001001336AC  |
| Dual Image A MCSV        | 016E000110035C3F  |
| Dual Image B MCSV        | 016E000110035C40  |
| Serial Number            | BLCRK44H0007      |
| Modem Firmware Version   | EC25EFAR06A06M4G  |
| IMEI                     | 862348051770170   |
| Uptime                   | 5:55:30           |
| FOTA check time          |                   |
| FOTA Software Version    |                   |
| FOTA next check time     |                   |
|                          |                   |
|                          | Refresh           |

| Management > Identification |                                                            |  |  |  |
|-----------------------------|------------------------------------------------------------|--|--|--|
| Item                        | Description                                                |  |  |  |
| Active Image Partition      | Show the active image partition: a or b                    |  |  |  |
| Model Name                  | Show the model name of the cellular router.                |  |  |  |
| LAN Ethernet MAC Address    | Show the MAC address of LAN interface.                     |  |  |  |
| Bootloader Version          | The bootloader version of the device.                      |  |  |  |
| Software Version            | Show the software version currently running on the device. |  |  |  |
| Software MCSV               | Show the software MCSV of the running firmware.            |  |  |  |
| Hardware MCSV               | Show the hardware MCSV of the device.                      |  |  |  |
| Dual Image A MCSV           | Show the Dual Image A MCSV.                                |  |  |  |
| Dual Image B MCSV           | Show the Dual Image B MCSV.                                |  |  |  |
| Serial Number               | Show the product serial number.                            |  |  |  |
| Modem Firmware Version      | Show the modem firmware version of the device.             |  |  |  |
|                             | Show the IMEI (International Mobile Equipment Identity     |  |  |  |
|                             | number).                                                   |  |  |  |
| Uptime                      | Show the current system uptime.                            |  |  |  |
| FOTA check time             | Show the FOTA check time.                                  |  |  |  |
| FOTA Software Version       | Show the FOTA software version.                            |  |  |  |
| FOTA next check time        | Show the FOTA next check time.                             |  |  |  |

## 14.2 Administration

This section allows you to set up the name of system and change your new password. For the Session TTL, you can set up what duration of time will be logout. If you do not need to have this timeout limitation, you can fill in "0" (Zero).

| Administration |                                                        |                               |
|----------------|--------------------------------------------------------|-------------------------------|
| System Setup   |                                                        |                               |
| Host Name      | M366                                                   |                               |
| Session TTL    | 5                                                      | (minutes, 0 means no timeout) |
|                | Auto show the setting wizard after login if the wizard | has not been finished         |

#### Account List

| Account    | Username | Modify |
|------------|----------|--------|
| Super User | -        | ľ      |
| User #1    | user     | ß      |
| User #2    |          | ß      |
| User #3    |          | ß      |
|            |          |        |

 Management > Administration

 Item
 Description

 System Setup

 Host Name
 Enter the device's host name.

 Session TTL
 Minutes (0 means no timeout).

 Admin Password
 Type the password you want to change.

 Retype to confirm
 Retype the password you want to change.

### 14.3 Contacts / On Duty

Reset Apply

This section allows you to create groups, and add users. For more detailed instruction, please navigate to <u>System > Alarm</u>.

### 14.3.1 Group

Click the **New** button to create a new group. Then enter the name for the group and select the day that should be applied.

| Group & Duty Sch | nedule - Add |       |       | ×  |
|------------------|--------------|-------|-------|----|
| Group            |              |       |       |    |
| Day              |              | MON   |       |    |
|                  | U WED        | 🗌 THU | 🗌 FRI |    |
|                  | SAT          |       |       |    |
|                  |              |       |       |    |
|                  |              |       |       | ОК |

### 14.3.2 Contacts

Click the **New** button to create a new user. Enter the user's information and select the group which created by above step.

| User - Add |                 |       | $\times$ |
|------------|-----------------|-------|----------|
| Name       | worker          |       |          |
| Phone      | +886912345678   |       |          |
| E-mail     | worker@test.com |       |          |
| Groups     | ✓ test          | test2 |          |
|            |                 |       |          |
|            |                 | 0     | ĸ        |
|            |                 |       |          |

Please select duty day for every group. The trust and responsible groups can control/receive alarms and SMS.

### 14.4 SSH

Secure Shell (SSH) allows user to configure system via a secure channel. User can configure system from either public domain or local LAN.

| SSH                |                               |                                        |  |  |  |  |
|--------------------|-------------------------------|----------------------------------------|--|--|--|--|
| Mode               | O Disable                     | O Enable                               |  |  |  |  |
| LAN Server Port    | 22                            |                                        |  |  |  |  |
| WAN Server Port    | 8022                          |                                        |  |  |  |  |
| Access Control     | <ul> <li>Allow All</li> </ul> | ○ Allow specified IPv4v6 Address below |  |  |  |  |
| IPv4v6 Address Set |                               |                                        |  |  |  |  |
| # IP               | 9 Address                     |                                        |  |  |  |  |
| 1                  |                               |                                        |  |  |  |  |
| 2                  |                               |                                        |  |  |  |  |

| Management > SSH |                                                                                                    |  |  |  |
|------------------|----------------------------------------------------------------------------------------------------|--|--|--|
| ltem             | Description                                                                                                    |  |  |  |
| Mode             | Select from Disable or Enable SSH function.                                                                                                    |  |  |  |
| LAN Server Port  | The listen port on LAN interface.                                                                                                    |  |  |  |
| WAN Server Port  | The listen port on WAN interface.                                                                                                    |  |  |  |
| Access Control   | Allow All: Any client who own the IPv4v6 Address can reach system is able to connect system.<br>Allow specified IPv4v6 Address below: Only those configured IPv4v6<br>Addresses can connect to the system. |  |  |  |

### 14.5 Web

This section allows user to change the HTTP port via HTTP. As long as pressing Apply, the web daemon will restart the new configuration, and you won't see the response at the web browser.

After pressing Apply button, the device will apply immediately and give you some hints "Please use new port to access latter". For example, port 3000.

| 🏟 Web      |     |             |
|------------|-----|-------------|
| HTTP Port  | 80  |             |
| HTTPS Port | 443 |             |
|            |     |             |
|            |     | Reset Apply |

| Management > Web |                                        |  |
|------------------|----------------------------------------|--|
| Item             | Description                            |  |
| HTTP Port        | The TCP port listened by HTTP daemon.  |  |
| HTTPS Port       | The TCP port listened by HTTPS daemon. |  |

## 14.6 Telnet

This section allows user to choose whether offer the telnet via LAN/WAN.

| 🂠 Telnet |           |          |       |       |
|----------|-----------|----------|-------|-------|
| LAN      | O Disable | C Enable |       |       |
| WAN      | O Disable | C Enable |       |       |
|          |           |          | Reset | Apply |

| Management > Telnet |                                          |  |
|---------------------|------------------------------------------|--|
| Item                | Description                              |  |
| LAN                 | Whether or not offer the telnet service. |  |
| WAN                 | Whether or not offer the telnet service. |  |

## 14.7 Firmware

This section provides you to upgrade the firmware of the device.

| 🗢 Firmware                     |         |
|--------------------------------|---------|
| Select the firmware to upgrade |         |
|                                | Upgrade |

- (1) Click Select the firmware to upgrade button to choose your current firmware version in your PC.
- (2) Select Upgrade button to update.
- (3) After upgrading successfully, please reboot the device.

## 14.8 Configuration

This section supports you to export or import the configuration file.

| Configuration                            |               |
|------------------------------------------|---------------|
| Backup the running configurations        |               |
| Select the configuration file to restore |               |
|                                          | Reset Restore |

- (1) Click Backup the running configurations button to export your current configurations.
- (2) Click Select the configuration file to restore button to import the configuration file.

### 14.9 Load Factory

This section supports you to load the factory default configuration and restart the device immediately. You can click the Load Factory and Restart button.

```
Load Factory
```

Load the factory default configuration and restart the device immediately

Load Factory and Resta

## 14.10 Restart

This section allows you to click Restart button to restart immediately.

| 🂠 Restart                      |         |
|--------------------------------|---------|
| Restart the device immediately |         |
|                                | Restart |

## 14.11 Schedule Reboot

The setting allows you to schedule the reboot time regularly.

| Schedule Reboot |                                                 |
|-----------------|-------------------------------------------------|
| Mode            | • Off On                                        |
| Schedule        |                                                 |
| Туре            | Interval         60         minutes (30 ~ 1440) |
|                 | O Per Day                                       |
|                 | Time 0 : 0                                      |
|                 | O Per Week                                      |
|                 | Day 0 (0 or 7 is Sunday)                        |
|                 | Time 0 : 0                                      |
|                 | O Per Month                                     |
|                 | Day 1                                           |
|                 | Time 0 : 0                                      |
|                 |                                                 |
|                 | Reset                                           |

## 14.12 Fail2Ban

Fail2Ban is an intrusion prevention feature that protects the device from brute-force login attacks.

| 🔹 Fail2Ban   |           |          |             |
|--------------|-----------|----------|-------------|
| Mode         | O Disable | • Enable |             |
| Retry        | 3         |          |             |
| Ban Time (s) | 300       |          |             |
|              |           |          |             |
|              |           |          | Reset Apply |

| Management > Fail2Ban |                                                                     |  |
|-----------------------|---------------------------------------------------------------------|--|
| Item                  | Description                                                         |  |
| Mode                  | Select from Disable or Enable. The default is Enable.               |  |
| Retry                 | The limit for maximum login retries/attempts.                       |  |
| Ban Time(s)           | The banned time(s) for user or IP when it exceeded the retry limit. |  |

*Note:* There is an example to explain how to configure. E.g. Assume the retry is 3 and the ban time is 300 seconds. If a specified IP has 3 login failures within 5 minutes then it will be banned 300 seconds. Moreover, if it keeps to attempt a login and still fail then the banned time will be extended automatically.

| Time              | The count of login failure | The banned time (s) |
|-------------------|----------------------------|---------------------|
| 2019/1/1 12:00:00 | 0                          | 0                   |
| 2019/1/1 12:00:01 | 1                          | 0                   |
| 2019/1/1 12:00:03 | 3                          | 300                 |
| 2019/1/1 12:00:10 | 4                          | 300                 |
| 2019/1/1 12:00:30 | 6                          | 600                 |

# 14.13 FOTA

This section allows you to set up the Firmware Over-the-Air (FOTA).

| FOTA                      |                                                                                     |                                                                            |                             |                  |                  |         |       |
|---------------------------|-------------------------------------------------------------------------------------|----------------------------------------------------------------------------|-----------------------------|------------------|------------------|---------|-------|
| Firmware Over the Air     |                                                                                     |                                                                            |                             |                  |                  |         |       |
| Server URL                | Enable Check only the new firm ftp://60.250.198.239:2121 ce:(ftp or http)://user:pa | ware version (not upgr<br>//fota_firmware.xml htt<br>ssword@host:port/path | rade)<br>:p://60.250.1<br>1 | 98.239:802/fotaS | erver/fota_firmw | are.xml |       |
| Schedule                  |                                                                                     |                                                                            |                             |                  |                  |         |       |
|                           | <ul> <li>Auto</li> </ul>                                                            | ⊖ Custom                                                                   |                             |                  |                  |         |       |
| Automatic                 | <ul> <li>Every day</li> </ul>                                                       | O Every week                                                               |                             |                  |                  |         |       |
| Custom                    | Immediately                                                                         |                                                                            |                             |                  |                  |         |       |
|                           | 🔾 Sun                                                                               | 00:00                                                                      | · ·                         | 01:00            | ~                |         |       |
|                           | O Mon                                                                               | 00:00                                                                      | · ·                         | 01:00            | ~                |         |       |
|                           | Tue                                                                                 | 00:00                                                                      | · ·                         | 01:00            | ~                |         |       |
|                           | ◯ Wed                                                                               | 00:00                                                                      | ~ ·                         | 01:00            | ~                |         |       |
|                           | Thu                                                                                 | 00:00                                                                      | ~ ·                         | 01:00            | ~                |         |       |
|                           | 🔾 Fri                                                                               | 00:00                                                                      | ~ -                         | 01:00            | ~                |         |       |
|                           | ⊖ Sat                                                                               | 00:00                                                                      | ~ -                         | 01:00            | ~                |         |       |
| Status                    |                                                                                     |                                                                            |                             |                  |                  |         |       |
| Update information server |                                                                                     |                                                                            |                             |                  |                  |         |       |
| Firmware download server  |                                                                                     |                                                                            |                             |                  |                  |         |       |
| FOTA check time           |                                                                                     |                                                                            |                             |                  |                  |         |       |
| FOTA software version     |                                                                                     |                                                                            |                             |                  |                  |         |       |
| Result                    |                                                                                     |                                                                            |                             |                  |                  |         |       |
| FOTA next check time      |                                                                                     |                                                                            |                             |                  |                  |         |       |
|                           |                                                                                     |                                                                            |                             |                  |                  | Reset   | Apply |

| Management > FOTA            |                                                                    |  |  |
|------------------------------|--------------------------------------------------------------------|--|--|
| Item                         | Description                                                        |  |  |
| Firmware Over the Air        |                                                                    |  |  |
| Enable                       | Enable or disable the FOTA function, which is disabled by default. |  |  |
| Check only the new           |                                                                    |  |  |
| firmware version (not        | Only check, not download firmware from the server.                 |  |  |
| upgrade)                     |                                                                    |  |  |
| Server URL                   | Enter custom server URL.                                           |  |  |
| Schedule                     |                                                                    |  |  |
| You can choose Auto or Custo | om, which is Auto by default.                                      |  |  |
| Auto                         | There are two options for automatic, every day or every week.      |  |  |
| Custom                       | You can choose the time or execute it immediately.                 |  |  |
|                              | Show the status information after running.                         |  |  |
| Status                       | Update information server, Firmware download server, FOTA          |  |  |
|                              | check time, FOTA software version, Result, FOTA next check time.   |  |  |

# 15 Web Menu Item > Diagnosis

This section allows you to diagnose Ping, Traceroute, and TTY2TCP.

| Diagnosis  | P |
|------------|---|
| Ping       |   |
| Traceroute |   |
| TTY2TCP    |   |

15.1 Ping

Please assign the Host that you want to ping.

| 🖌 Ping                  |           |   |            |
|-------------------------|-----------|---|------------|
| Use Interface As Source | • No Yes  |   |            |
| Use Interface           | SIM#2-APN | ~ |            |
| Host                    |           | 0 |            |
|                         | required  |   | Reset Ping |

| Diagnosis > Ping        |                                                                   |  |
|-------------------------|-------------------------------------------------------------------|--|
| Item                    | Description                                                       |  |
| Use Interface as Source | When set to Yes, it will use the selected interface as source IP. |  |
| Use Interface           | Specify the IP address of selected interface as source IP.        |  |
| Host                    | The host name or the host IP address                              |  |

## 15.2 Traceroute

Please assign the Host you want to traceroute.

| 🗲 Traceroute            |           |   |                  |
|-------------------------|-----------|---|------------------|
| Use Interface As Source | • No Yes  |   |                  |
| Use Interface           | SIM#2-APN | ~ |                  |
| Host                    | required  | ٥ |                  |
|                         |           |   | Reset Traceroute |

| Diagnosis > Traceroute  |                                                                   |  |
|-------------------------|-------------------------------------------------------------------|--|
| Item                    | Description                                                       |  |
| Use Interface as Source | When set to Yes, it will use the selected interface as source IP. |  |
| Use Interface           | Specify the IP address of selected interface as source IP.        |  |
| Host                    | The host name or the host IP address                              |  |

## 15.3 TTY2TCP

| Port numbe | 9000 |            |
|------------|------|------------|
|            |      | Start Stop |

| Diagnosis > TTY2TCP |                                  |  |
|---------------------|----------------------------------|--|
| Item                | Description                      |  |
| Port number         | the port number to issue TTY2TCP |  |
| Start               | start TTY2TCP                    |  |
| Stop                | stop TTY2TCP                     |  |

## **16 Troubleshooting Guide**

Typology:

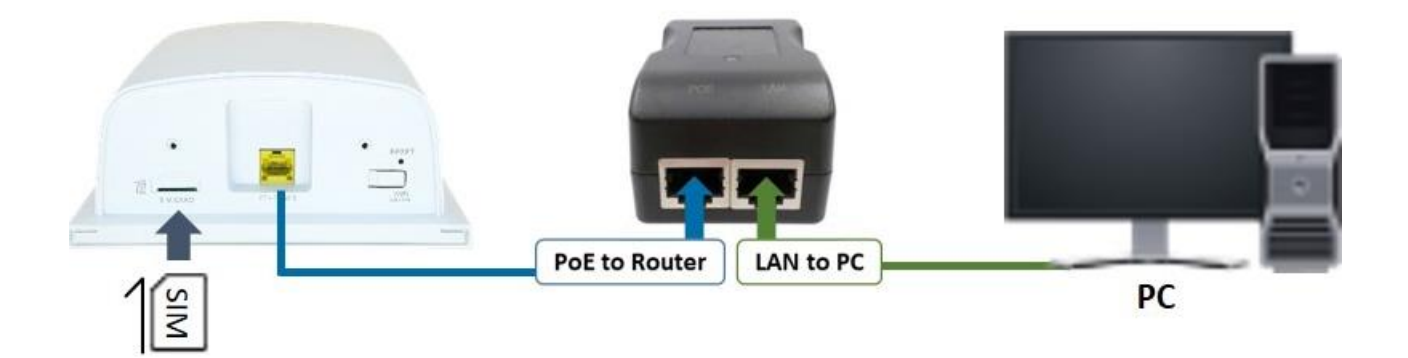

### 16.1 Initial installation

Please follow our QIG (Quick Installation Guide) document, and you can get your unit setup and ready for use.

*Note:* Please refer to our User Manual for more detailed information.

### **16.2 Troubleshooting Information**

If you encounter any issue, please refer to the following troubleshooting guide table first for solutions to common problems:

If you cannot find your issue listed here, please refer to the User Manual document for more information that may help you solve your problem.

| Problem Type Table |                                         |                                        |
|--------------------|-----------------------------------------|----------------------------------------|
| No.                | Problem Type                            | Description                            |
| 1                  | The Cellular Router No power.           | Unit has no power.                     |
| 2                  | The Cellular Router Access Issue.       | Cannot access the Web management page. |
| 3                  | No internet (From the Cellular Router). | No Internet from your LTE network.     |

### 16.2.1 The Cellular Router "No Power" Problem

#Problem 1: Unit has no power.

For the possible solotion, please try the following:

- a. Unplug and replug your PoE adapter from the power source.
- b. Disconnect and Connect the Ethernet cable from the Ethernet port of Cellular Router.

If the above didn't solve your "No power" issue, please contact your support engineer for further advanced troubleshooting. (This could involve a possible software or hardware problem that needs to be identified and solved.)

### 16.2.2 The Cellular Router "Access Issue" Problem

#Problem 2: Cannot access the Web Management page.

For the possible solotion, please try the following:

- a. Check that your PC Ethernet card is enabled and configured to get the IP/DNS address automatically.
- b. Disconnect and connect the Ethernet cable from the Ethernet port of Cellular Router.
- c. Ping the LAN IP (default IP is 192.168.1.1). The ping should PASS.
- d. If ping is OK, please try to access the Web Management page again.

If the above didn't solve your Access Issue then please contact your MIS or anyone that build your network infrastructure to fix the ping fail problem.

If your network infrastructure is confirmed to be OK (hardware works normally and is configured correctly), please contact your support engineer for further advanced troubleshooting. (This could involve a possible software or hardware problem that needs to be identified and solved.)

### 16.2.3 No Internet (from the Cellular Router) Problem

#Problem 3: No Internet from LTE network of Cellular Router.

The problem might be on the physical contact of the SIM card.

- For the possible solution 1, please try the following:
- a. Remove your SIM card.
- b. Please re-insert it again (Cheking that the SIM card is in the correct orentation).
- c. Reboot the Cellular Router by turning Off/On the power source.

- d. Wait for at least 3 minues and check again if you receive internet correctly.
- If the above didn't solve your "No internet" Issue then please continue to solution2 bellow.
- For the possible solution 2, please try the following:
- a. Access the Web management page (default url is http://192.168.1.1/).
- b. Check that the LTE configuration is OK by going to the "LTE -> LTE Config" web page.
- c. If you change any configuration, please wait for 2 minues after apply and check again the internet.

If the above didn't solve your "No internet" issue then please check that your SIM card is active and with traffic enabled (by contacting your SIM card provider or by trying that SIM card in another device).

If you are still experiencing the "No internet issue" then please contact your support engineer for further advanced trublesooting (This could involve a possible Software or Hardware problem that needs to be identified and solved).